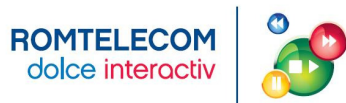

## Ghid de instalare si configurare

# echipamente

# ROMTELECOM DOLCE INTERACTIV

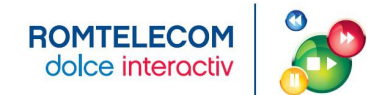

### <u>Cuprins</u>

| I.   | BINE AI VENIT LA ROMTELECOM DOLCE INTERACTIV                                   |    |
|------|--------------------------------------------------------------------------------|----|
| ١١.  | ECHIPAMENTE                                                                    | 3  |
| С    | OMPONENTA PACHETULUI DE INSTALARE – MODEM<br>ZyXel P-660HW-T1 v3               |    |
|      | ZyXel P-870HW-51a v2                                                           | 5  |
|      | ZTE – ZXDSL 931 CII                                                            | 6  |
| C    | OMPONENTA PACHETULUI DE INSTALARE – RECEIVER (STB)                             | 7  |
|      | ZYXEL 1001H – RECEIVER FARA HARD DISK                                          | 7  |
|      |                                                                                | ۵۵ |
|      | TELECOMANDA RECEIVERULUI AMINO 440 022                                         |    |
| III. | CONFIGURAREA SERVICIULUI ROMTELECOM DOLCE INTERACTIV                           | 11 |
| С    | ONECTAREA ELEMENTELOR COMPONENTE PE TIPUL DE ECHIPAMENTE                       |    |
|      | INSTALARE MODEM ZYXEL P-660 CU RECEIVER ZYXEL                                  |    |
|      | INSTALARE MODEM ZYXEL P-660 CU RECEIVER AMINO                                  |    |
|      | INSTALARE MODEM ZYXEL P-870 CU RECEIVER ZYXEL                                  |    |
|      | INSTALARE MODEM ZYXEL P-870 CU RECEIVER AMINO                                  |    |
|      |                                                                                |    |
| IV.  | UTILIZAREA SERVICIULUI ROMTELECOM DOLCE INTERACTIV                             |    |
| c    | ΟΝΤΑCΤΕ ΠΤΠΕ                                                                   | 18 |
| C    | ONFIGURARE PROFIL UTILIZATOR                                                   |    |
| V.   | INTREBARI FRECVENTE                                                            |    |
| VI.  | ANEXE                                                                          | 21 |
|      | ANEXA 1 - Modem - Semnificatia ledurilor si a porturilor                       | 21 |
|      | ANEXA 2 - Alocarea porturilor LAN pe servicii in functie de tipul de modem     | 22 |
|      | ANEXA 3 - CaracteristiCl specifice modemului                                   |    |
|      | ANEXA 4 - Receiver – semnificatia ledurilor si a porturilor                    |    |
|      | ANEXA 5 - Configurarea modemului ZYXELP-660 pentru acces la Internet           |    |
|      | ANEXA 7 - Activarea portului LAN 3 pentru serviciul video – MODENI ZTAEL P-870 |    |
|      |                                                                                |    |

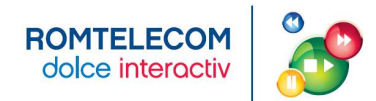

#### I. BINE AI VENIT LA ROMTELECOM DOLCE INTERACTIV

In sfarsit iti poti controla televizorul! Cu televiziunea inteligenta de la Romtelecom Dolce Interactiv este foarte simplu sa ai control asupra programelor TV.

Acum nu vei mai pierde nicio faza din meciul sau filmul favorit pentru ca poti oricand viziona programul dorit. Poti accesa in orice moment propria librarie de filme, poti opri, inregistra, derula inainte si inapoi emisiunile sau filmele preferate fara ca imaginea si sunetul sa fie afectate.

Totul la cea mai buna calitate!

Fii pregatit pentru noua televiziune oferita de **Romtelecom Dolce Interactiv**, o televiziune revolutionara care foloseste tehnologia IPTV pentru furnizarea serviciilor TV pe suportul liniei telefonice.

#### II. ECHIPAMENTE

Pentru conectarea la serviciul de televiziune **Romtelecom Dolce Interactiv** ai nevoie de un modem si de un receiver IPTV indiferent de tehnologia pe care o folosesti: ADSL sau VDSL. Daca esti client Romtelecom ClickNet si ai unul din cele 3 modemuri de mai jos atunci mai ai nevoie doar de unul din receiverele de mai jos. Daca nu esti client Romtelecom ClickNet atunci ai nevoie atat de un modem cat si de un receiver.

#### Modem

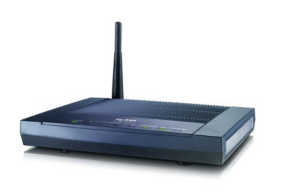

Modemul ZyXel P-660HW-T1 v3

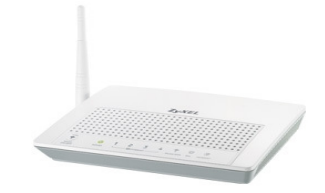

Modemul ZyXel P-870HW-51a v2

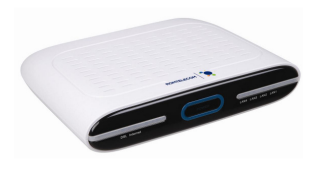

Modemul ZTE ZXDSL 931 Cll

Receiver

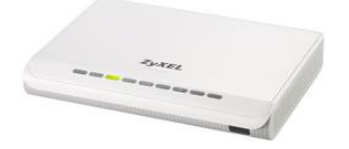

Receiver fara HardDisk, modelul ZyXel 1001H

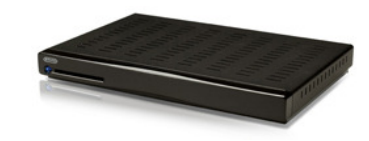

Receiver cu HardDisk, modelul Amino 440 022

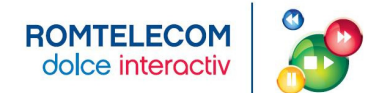

#### COMPONENTA PACHETULUI DE INSTALARE - MODEM

ZYXEL P-660HW-T1 V3

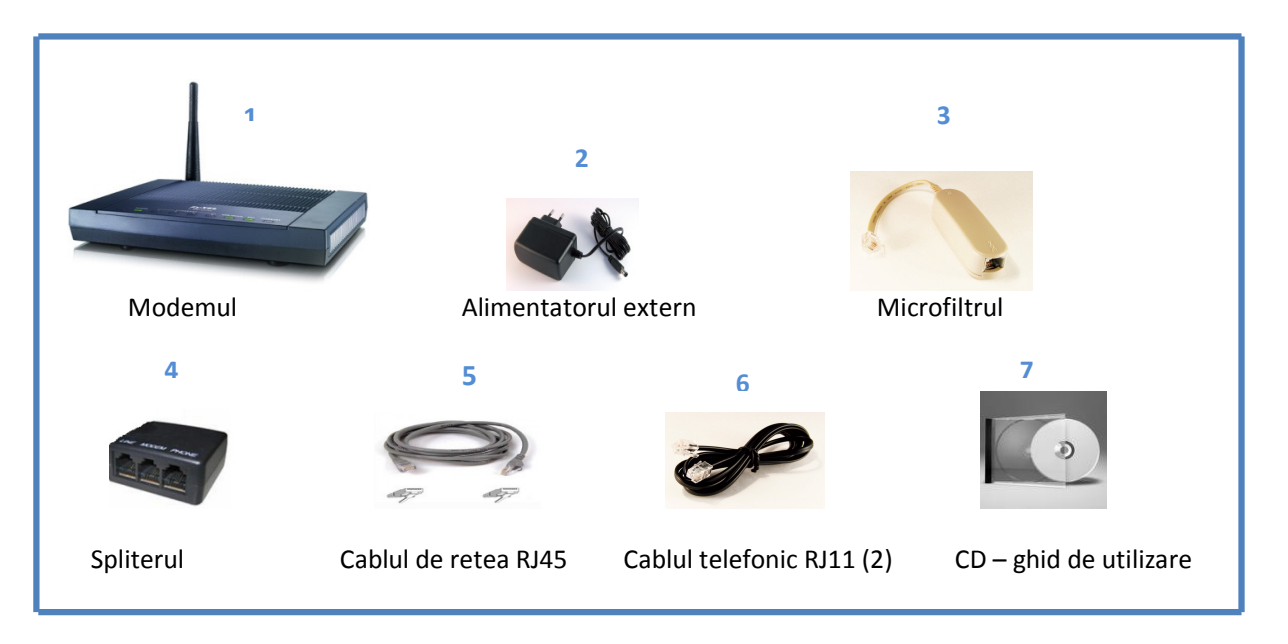

Figura 1 - Cutia modemului

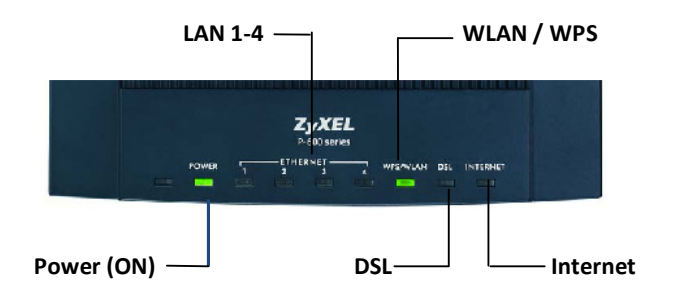

Figura 2 – Partea din fata (Leduri)

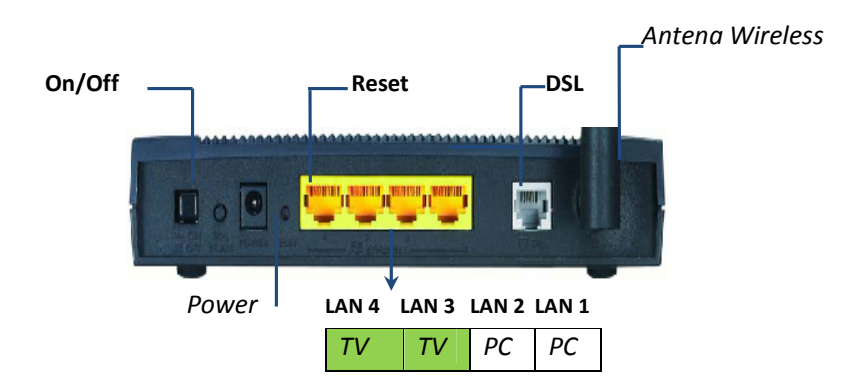

Figura 3 – Partea din spate (Porturi)

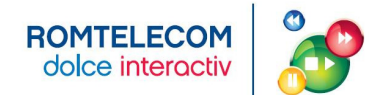

#### ZYXEL P-870HW-51A V2

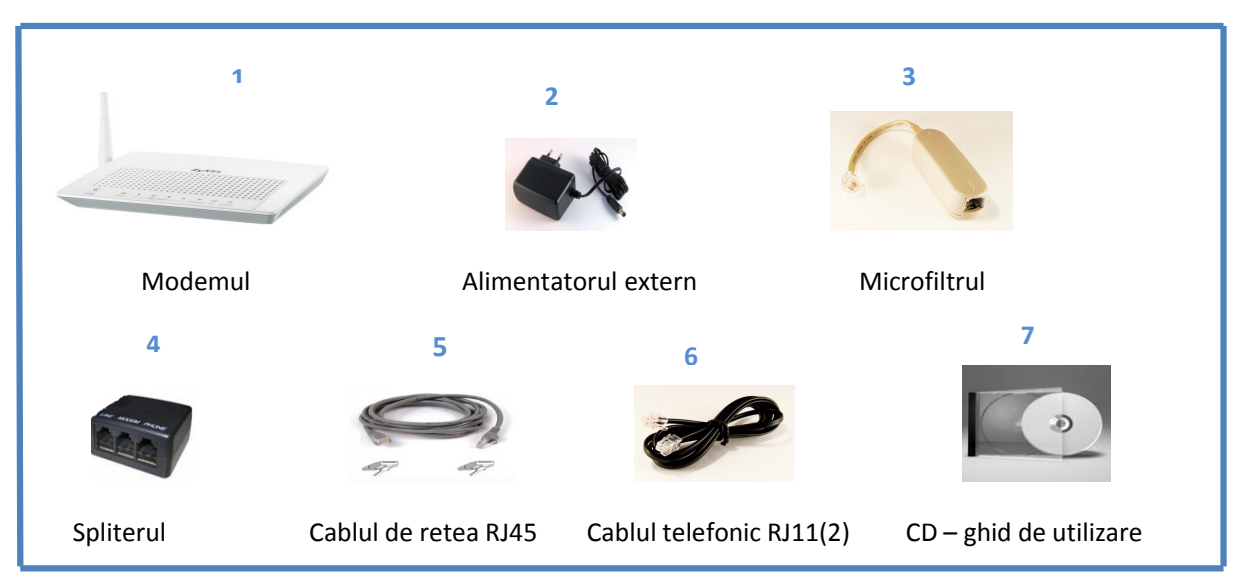

Figura 4 - Cutia modemului

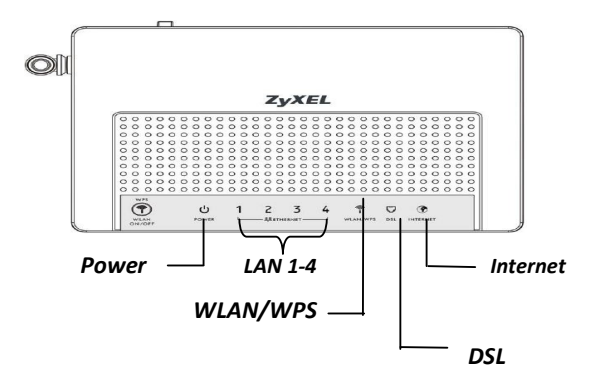

Figura 5 – Partea din fata (Leduri)

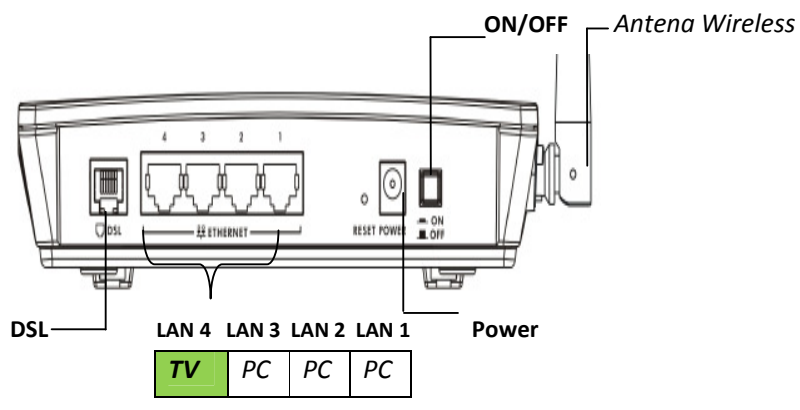

Figura 6 – Parea din spate (Porturi)

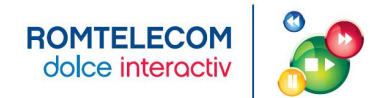

#### ZTE – ZXDSL 931 CII

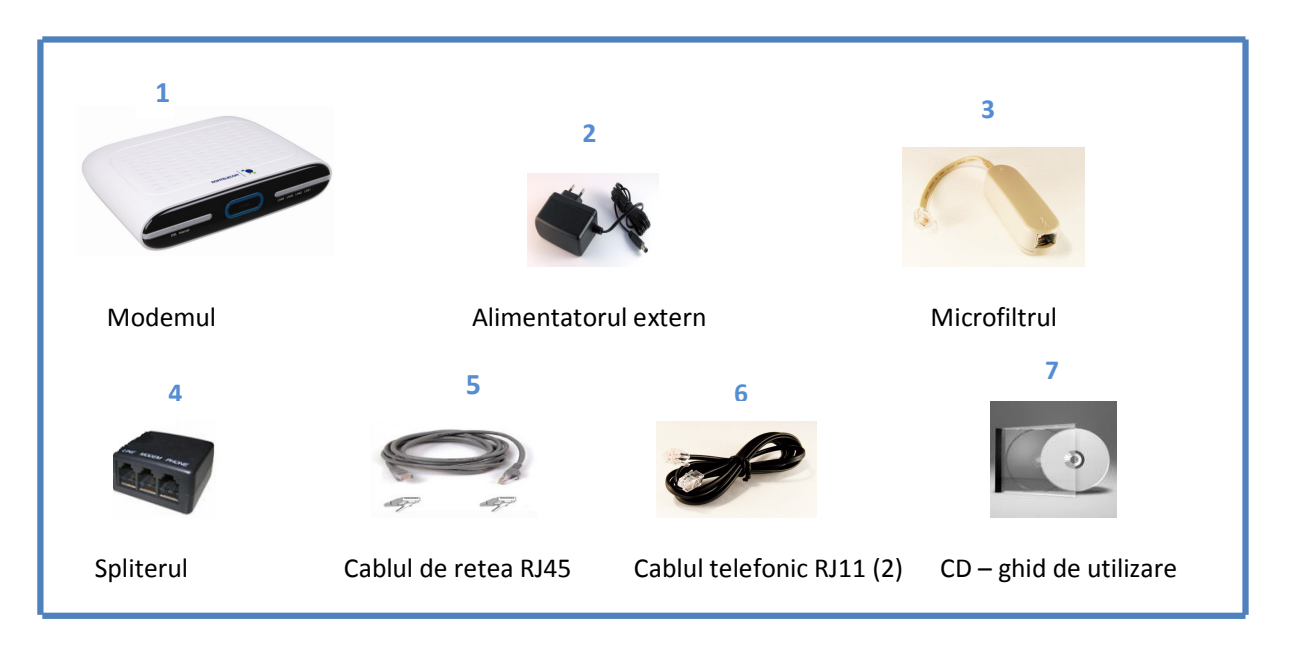

Figura 7 - Cutia modemului

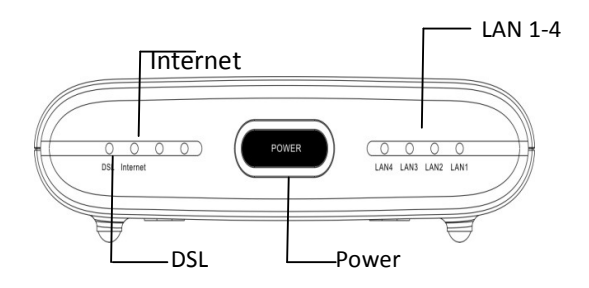

Figura 8 – Partea din fata (Leduri)

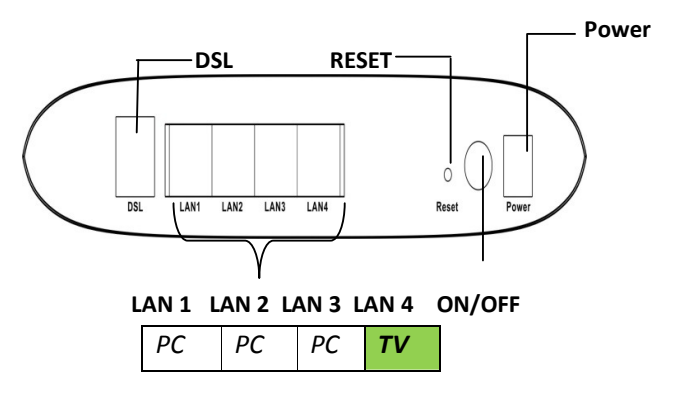

Figura 9 – Partea din spate (Porturi)

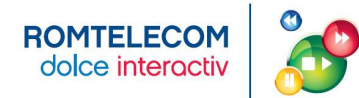

#### COMPONENTA PACHETULUI DE INSTALARE - RECEIVER (STB)

Receiverul este un dispozitiv care conecteaza televizorul la o sursa externa de semnal convertind semnalul in continut video si audio care apare pe ecranul televizorului. Acest dispozitiv se mai numeste si Set Top Box (STB).

#### ZYXEL 1001H - RECEIVER FARA HARD DISK

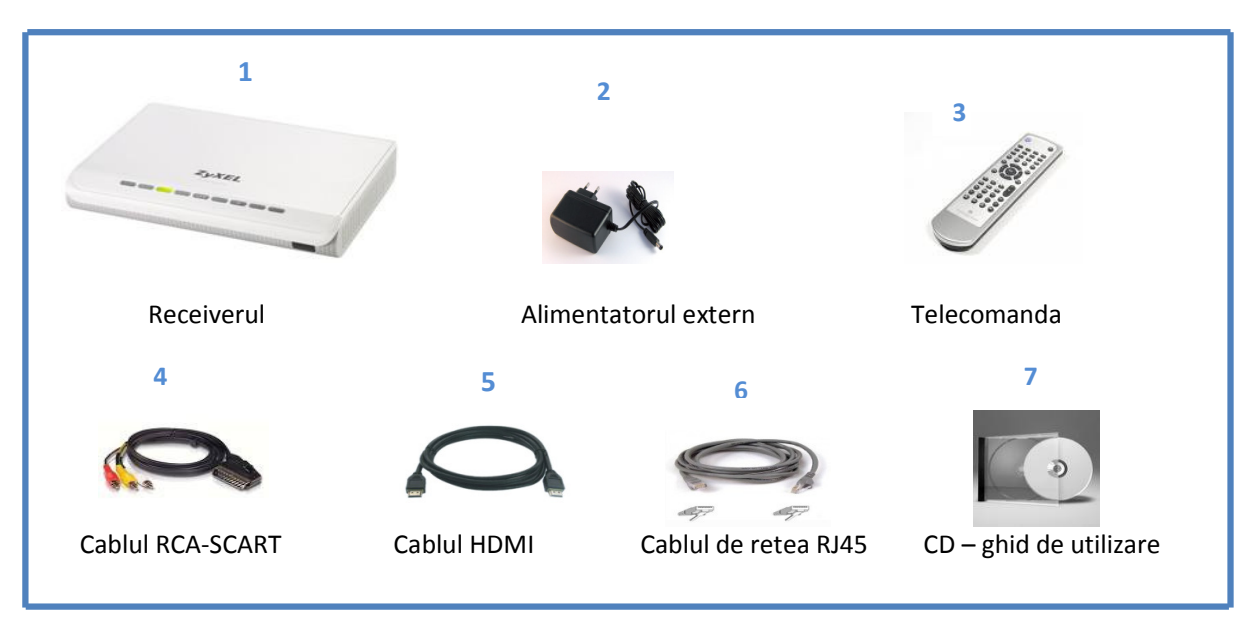

Figura 10 - Cutia receiverului

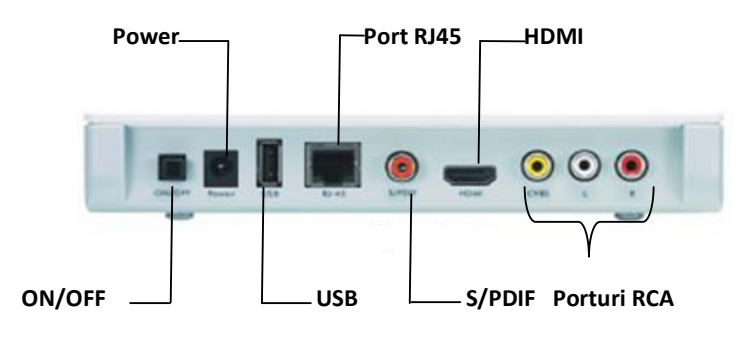

Figura 11 – Partea din spate (porturi)

#### **TELECOMANDA RECEIVERULUI ZYXEL 1001H**

Telecomanda Receiver-ului 1001H este prezentata in Figura 12, iar descrierea tastelor in tabelul de mai jos.

| BUTOANE                                     | DESCRIERE                                                                                                    |
|---------------------------------------------|----------------------------------------------------------------------------------------------------|
| ON/ Standby                                 | Porneste sau pune receiverul in stand-<br>by;                                                                                                    |
| L/R                                         | Balansul dintre difuzoarele stanga –<br>dreapta;                                                                                                 |
| Alphanumeric Keypad (taste<br>alfanumerice) | Se folosesc pentru a introduce cifre,<br>litere si alte caractere;                                                                               |
| ● 1 2 2 1 2 2 2 2 2 2 2 2 2 2 2 2 2 2 2     |                                                                                                    |
| EPG (Electronic Program Guide)              | Se foloseste pentru intrarea in Ghidul<br>TV Electronic                                                                                          |
| Replay/ Channel Return                      | Reluarea ultimelor secunde, atunci<br>cand se urmareste un program<br>inregistrat / Intoarcere la canalul<br>urmarit anterior, in cazul Live TV; |
| Menu                                        | Se acceseaza Meniul receiverului                                                                                                    |
| Back                                        | Se foloseste pentru a reveni la comanda anterioara                                                                                               |
| Options                                     | Se foloseste pentru a intra in menu-ul de Optiuni                                                                                                |
| Volume +/-                                  | Se regleaza controlul volumului<br>sunetului (din receiver);                                                                                     |
| Channel +/-                                 | Se schimba canalelor inainte/ inapoi;                                                                                                    |
| Navigator                                   | Tastele ◀, ▶, ▲ si ▼ asigura<br>deplasarea in interiorul meniului;<br>Tasta OK selecteaza o optiune sau<br>confirma o schimbare;                 |
| EXIT                                        | Intoarcere la meniul principal;                                                                                                    |
| INFO                                        | Ofera informatii specific despre o emisune sau despre un film                                                                                    |
| ?                                           | Schimbarea interfetei active de iesire<br>(comutarea din conexiunea HDMI in<br>Scart si invers)                                                  |
| Video controls                              | Controlul filmului urmarit:<br>▶ Play (Pornire)                                                                                                  |

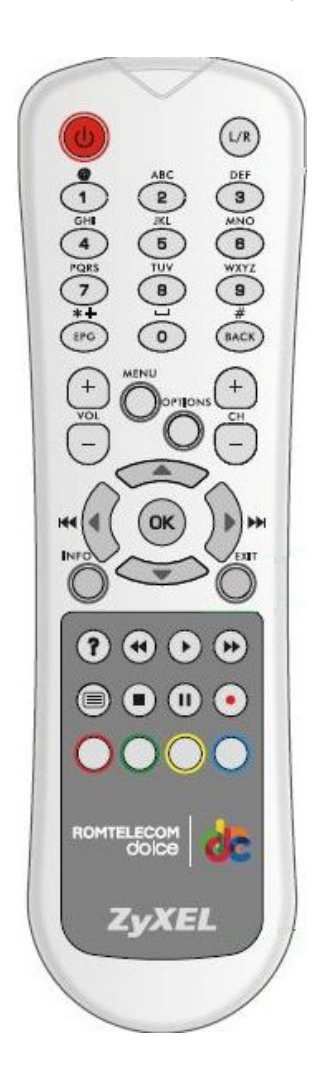

Figura 12

| ROMTELECOM<br>dolce interactiv | ROMTELECOM DOLCE INTERACTIV – Ghid de instalare                                                                                                    |
|--------------------------------|----------------------------------------------------------------------------------------------------|
| 6 0 0<br>0 0 0                 | <ul> <li>Stop (Oprire)</li> <li>II Pause (Pauza)</li> <li>Fast Forward (Derulare inainte)</li> <li>Rewind (Derulare inapoi)</li> <li>Record (Inregistrare) – nu este disponibil</li> </ul> |
| Color keys                     | <ul> <li>Rosu</li> <li>Verde</li> <li>Galben</li> <li>Albastru (setare aspect general)</li> </ul>                                                                                          |

#### AMINO 440 022 – RECEIVER CU HARD DISK

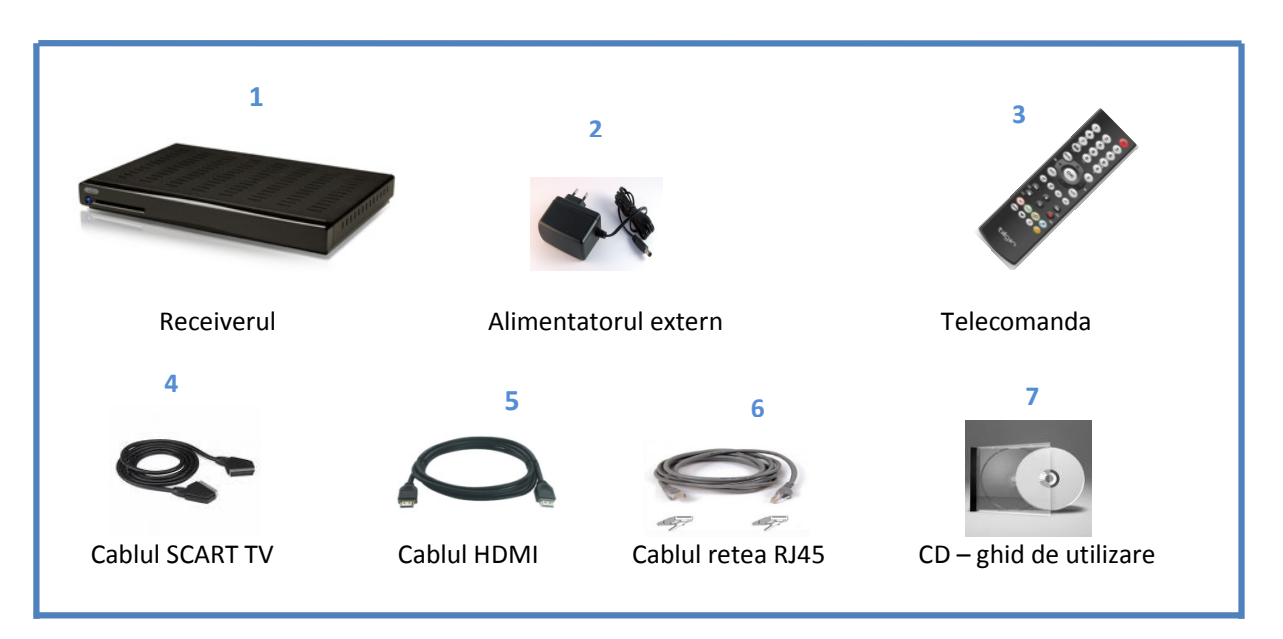

#### Figura 13 - Cutia receiverului

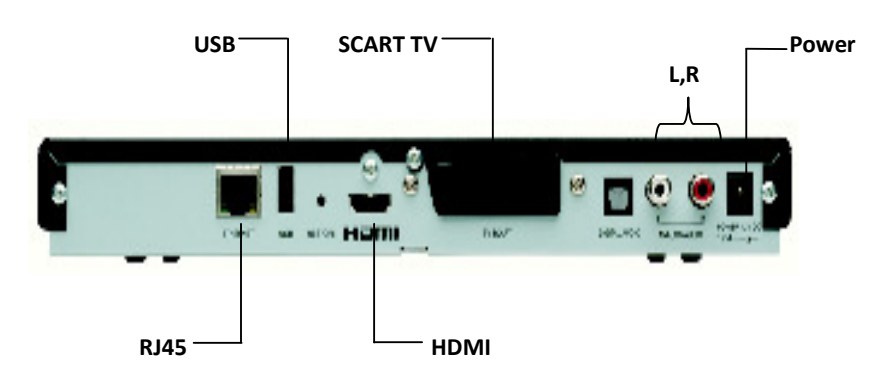

Figura 14 – Partea din spate (porturi)

#### **TELECOMANDA RECEIVERULUI AMINO 440 022**

Telecomanda receiver-ului Amino este prezentata in Figura 15, iar descrierea tastelor in tabelul de mai jos.

| BUTOANE                                                                                           | DESCRIERE                                                                                                    |  |
|---------------------------------------------------------------------------------------------------|----------------------------------------------------------------------------------------------------|--|
| ON/ Standby                                                                                       | Porneste sau pune receiver-ul in stand-by;                                                                                                    |  |
| Alphanumeric Keypad (taste<br>alfanumerice)<br>1 42 53<br>0 1 1 1 1 1 1 1 1 1 1 1 1 1 1 1 1 1 1 1 | Se folosesc pentru a introduce cifre, litere si alte caractere;                                                                                                    |  |
| Menu                                                                                              | Se acceseaza meniul receiverului                                                                                                    |  |
| 1                                                                                                 | Ofera informatii specifice despre o emisiune sau despre un film                                                                                                    |  |
| Volume +/-                                                                                        | Se regleaza controlul volumului sunetului (din receiver);                                                                                                    |  |
| Channel +/-                                                                                       | Se schimbarea canalelor inainte/ inapoi;                                                                                                    |  |
| Navigator                                                                                         | <ul> <li>Tastele ◀, ▶, ▲ si ▼ asigura deplasarea in interiorul meniului;</li> <li>Tasta OK selecteaza o optiune sau confirma o schimbare;</li> <li>◀ - se foloseste ca buton de back cand vrei sa revii la comanda anterioara sau delete cand vrei sa stergi litere/cifre</li> </ul> |  |
| EPG (Electronic Program Guide)                                                                    | Se foloseste pentru intrarea in Ghidul TV<br>Electronic                                                                                                    |  |
| EXIT                                                                                              | Intoarcere la meniul principal;                                                                                                    |  |
| ?                                                                                                 | Schimbarea interfetei active de iesire (comutare din conexiunea HDMI in SCART si invers)                                                                                                    |  |
| Video controls                                                                                    | Controlul filmului urmarit:<br><ul> <li>Play (Pornire)</li> <li>Stop (Oprire)</li> <li>II Pause (Pauza)</li> <li>Fast Forward (Derulare Inainte)</li> <li>Rewind (Derulare Inapoi)</li> <li>Record (Inregistrare)</li> </ul>                                                         |  |
| Color keys                                                                                        | <ul> <li>- Rosu</li> <li>- Verde (Ofera acces la menu-ul de Optiuni)</li> <li>- Galben</li> <li>- Albastru</li> </ul>                                                                                                    |  |

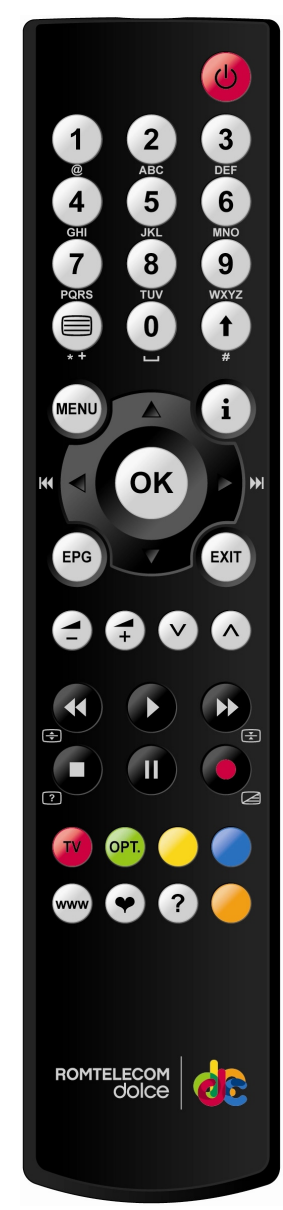

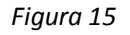

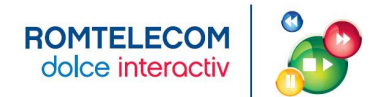

#### III. CONFIGURAREA SERVICIULUI ROMTELECOM DOLCE INTERACTIV

#### CONECTAREA ELEMENTELOR COMPONENTE PE TIPUL DE ECHIPAMENTE

Se realizeaza configuratia hardware prin parcurgerea secventei de pasi descrisa in functie de tipul de modem si tipul de receiver:

- 1) Modem ZyXel P-660HW-T1 v3 si receiver ZyXel 1001H
- 2) Modem ZyXel P-660-T1 v3 si receiver Amino 400\_022
- 3) Modem ZyXel P-870HW-51a v2 si receiver ZyXel 1001H
- 4) Modem ZyXel P-870HW-51a v2 si receiver Amino 400\_022
- 5) Modem ZTE ZXDSL 931 Cll si receiver ZyXel 1001H
- 6) Modem ZTE ZXDSL 931 Cll si receiver Amino 400\_022

Un client poate avea pana la doua receivere IPTV, in limita conditiilor tehnice disponibie.

Daca esti deja client Romtelecom ClickNet si ai unul din cele 3 modemuri atunci trebuie sa instalezi doar receiverul IPTV urmand secventa de pasi incepand cu **Pasul 4**.

Daca nu esti client Romtelecom ClickNet sau esti client, dar nu ai unul din cele 3 modemuri atunci trebuie sa instalezi atat modemul cat si receiverul urmand secventa de pasi incepand cu **Pasul 1**.

Secventa de pasi este aceeasi indiferent de combinatia modem + receiver IPTV: se folosesc aceleasi porturi de intrare / iesire pentru conectarea modemului la sursa de alimentare, instalarea telefonului si a modemului, conectarea portului de date, conectarea portului video si conectarea receiverului la televizor.

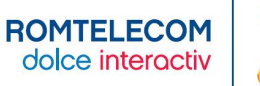

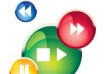

#### **INSTALARE MODEM ZYXEL P-660 CU RECEIVER ZYXEL**

**Pas 1. Alimentarea modemului** - se conecteaza alimentatorului extern la portul **POWER** al modemului iar celalalt capat la o priza. Comutatorul ON/OFF trebuie sa fie in pozitia **OFF**.

**Pas 2. Instalarea telefonului si a modemului** – cablul telefonic al aparatului telefonic ramane conectat cu un capat la priza telefonica si celalalt capat se conecteaza in splitter in mufa **Line**. Se conecteaza apoi un cablu telefonic cu un capat in splitter in mufa **Phone** si un capat in telefon in mufa **Line**. Se conecteaza al doilea cablu telefonic cu un capat in splitter in splitter in mufa **Modem** si un capat in modem in portul **DSL**.

Optional se poate conecta si al doilea telefon folosind microfiltrul. Introduci cablul **Line** al microfiltrului in cea de a doua pozitie a prizei telefonice iar cablul telefonului il introduci in mufa **Phone** a microfiltrului.

**Pas 3. Conectarea portului de date** (Calculator - Modem) este valabil pentru clientii ClickNet – Porturile LAN1, LAN2 si antenna wireless se folosesc pentru conexiunea la Internet. Se conecteaza un capat al cablului de retea in calculator si un capat in portul **LAN 1** sau **LAN 2** al modemului.

**Pas 4. Conectarea portului video** (Receiver – Modem) – se conecteaza un capat al cablului de retea in receiver in portul RJ45 si un capat in modem in portul LAN 3 sau LAN 4.

**Pas 5. Conectarea receiverului la TV** – daca TV-ul este HD se conecteaza cablul **HDMI** cu un capat in receiver in portul HDMI si un capat in TV in portul HDMI. Daca TV-ul nu este HD se conecteaza cablul **RCA-SCART** in porturile corespunzatoare. <u>Pentru prima instalare se utilizeaza cablul RCA-SCART</u>. Apoi se porneste modemul apasand comutatorul ON/OFF pe pozitia ON. Ledul Power al modemului va indica culoarea verde.

**Pas 6. Setarea serviciului de date** – (valabil pentru clientii ClickNet). Se porneste calculatorul. Pentru a avea acces la serviciul de Internet este necesara configurarea modemului. Configurarea se face cu CD-ul de instalare (parola este 37a1gb.q+n) sau direct prin interfata apeland adresa <u>http://192.168.1.1</u>. User name si parola de acces la internet se regasesc in contractul de furnizare a serviciului ClickNet. (vezi Anexa 5)

**Pas 7. Setarea serviciului video** - Se porneste televizorul si se selecteaza din telecomanda televizorului modul de intrare a semnalului video. Dupa ce ledul **DSL** de pe modem indica functionarea corecta, se porneste receiverul IPTV. In acest moment, ledul **POWER** de pe receiver se va aprinde intermitent iar dupa cateva secunde va ramane verde. Pe ecran vor aparea mai multe imagini de incarcare a configuratiei in receiver. In final se va solicita PIN - care pentru prima utilizare este 0000 urmat de apasarea tastei OK. Pentru schimbare PIN se acceseaza din Menu – Settings – System Settings.

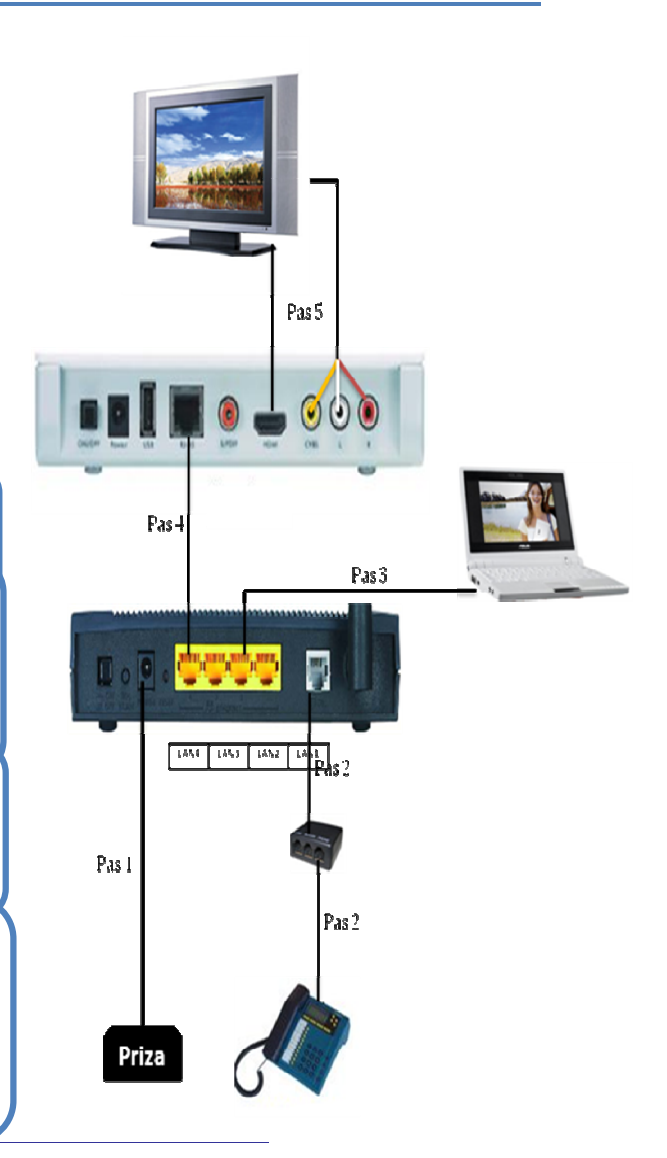

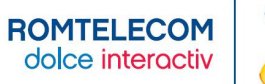

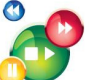

**Pas 2. Instalarea telefonului si a modemului** – cablul telefonic al aparatului telefonic ramane conectat cu un capat la priza telefonica si celalalt capat se conecteaza in splitter in mufa **Line**. Se conecteaza apoi un cablu telefonic cu un capat in splitter in mufa **Phone** si un capat in telefon in mufa **Line**. Se conecteaza al doilea cablu telefonic cu un capat in splitter in mufa **Modem** si un capat in modem in portul **DSL**.

Optional se poate conecta si al doilea telefon folosind microfiltrul. Introduci cablul **Line** al microfiltrului in cea de a doua pozitie a prizei telefonice iar cablul telefonului il introduci in mufa **Phone** a microfiltrului.

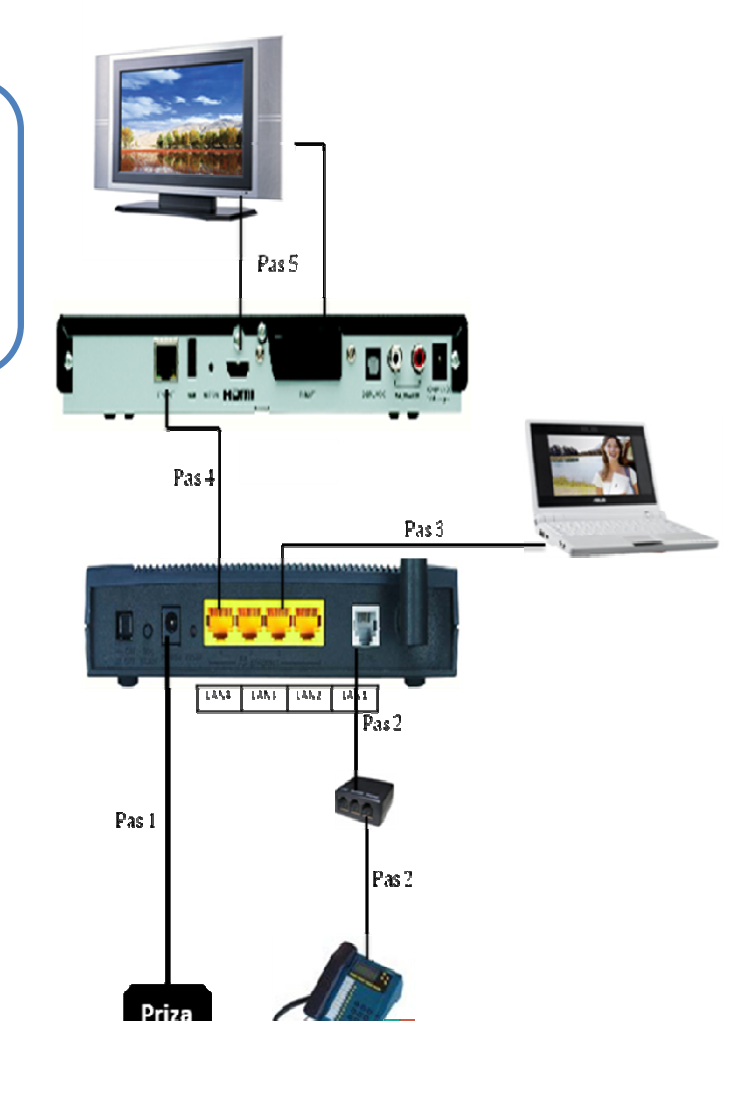

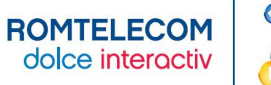

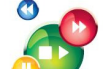

#### **INSTALARE MODEM ZYXEL P-870 CU RECEIVER AMINO**

**Pas 1. Alimentarea modemului** - se conecteaza alimentatorului extern la portul **POWER** al modemului iar celalalt capat la o priza. Comutatorul ON/OFF trebuie sa fie in pozitia **OFF**.

**Pas 2. Instalarea telefonului si a modemului** – cablul telefonic al aparatului telefonic ramane conectat cu un capat la priza telefonica si celalalt capat se conecteaza in splitter in mufa **Line**. Se conecteaza apoi un cablu telefonic cu un capat in splitter in mufa **Phone** si un capat in telefon in mufa **Line**. Se conecteaza al doilea cablu telefonic cu un capat in splitter in mufa **Modem** si un capat in modem in portul **DSL**. Optional se poate conecta si al doilea telefon folosind microfiltrul. Introduci cablul Line al microfiltrului in cea de a doua pozitie a prizei telefonice iar cablul telefonului il introduci in mufa **Phone** a microfiltrului.

**Pas 3. Conectarea portului de date** (Calculator - Modem) este valabil pentru clientii ClickNet – Porturile LAN1,LAN2, LAN3 si antenna wireless se folosesc pentru conexiunea la Internet. Se conecteaza un capat al cablului de retea in calculator si un capat in portul **LAN 1, LAN2** sau **LAN3** al modemului.

**Pas 4. Conectarea portului video** (Receiver – Modem) – se conecteaza un capat al cablului de retea in receiver in portul RJ45 si un capat in modem in portul **LAN 4**. Daca aveti al doilea receiver IPTV il conectati in portul **LAN3** al modemului dupa ce portul a fost configurat pentru serviciul video. (vezi Anexa 6)

**Pas 5. Conectarea receiverului la TV** – daca TV-ul este HD se conecteaza cablul **HDMI** cu un capat in receiver in portul HDMI si un capat TV in portul HDMI. Daca TV-ul nu este HD se conecteaza cablul **SCART** in porturile corespunzatoare. <u>Pentru prima instalare se utilizeaza cablul SCART</u>. Apoi se porneste modemul prin apasare butonului ON. Apoi se porneste modemul apasand comutatorul ON/OFF pe pozitia ON. Ledul Power al modemului va indica culoarea verde.

**Pas 6. Setarea serviciului de date** – (valabil pentru clientii ClickNet). Se porneste calculatorul. Pentru a avea acces la serviciul de Internet configurarea modemului se face in mod automat.

**Pas 7. Setarea serviciului video** - Se porneste televizorul si se selecteaza din telecomanda televizorului modul de intrare a semnalului video. Dupa ce ledul **DSL** de pe modem indica functionarea corecta, se porneste receiverul IPTV. In acest moment, ledul **POWER** de pe receiver se va aprinde intermitent iar dupa cateva secunde va ramane albastru. Pe ecran vor aparea mai multe imagini de incarcare a configuratiei in receiver. In final se va solicita PIN - care pentru prima utilizare este 0000 urmat de apasarea tastei OK. Pentru schimbare PIN se acceseaza din Menu – Settings – System Settings.

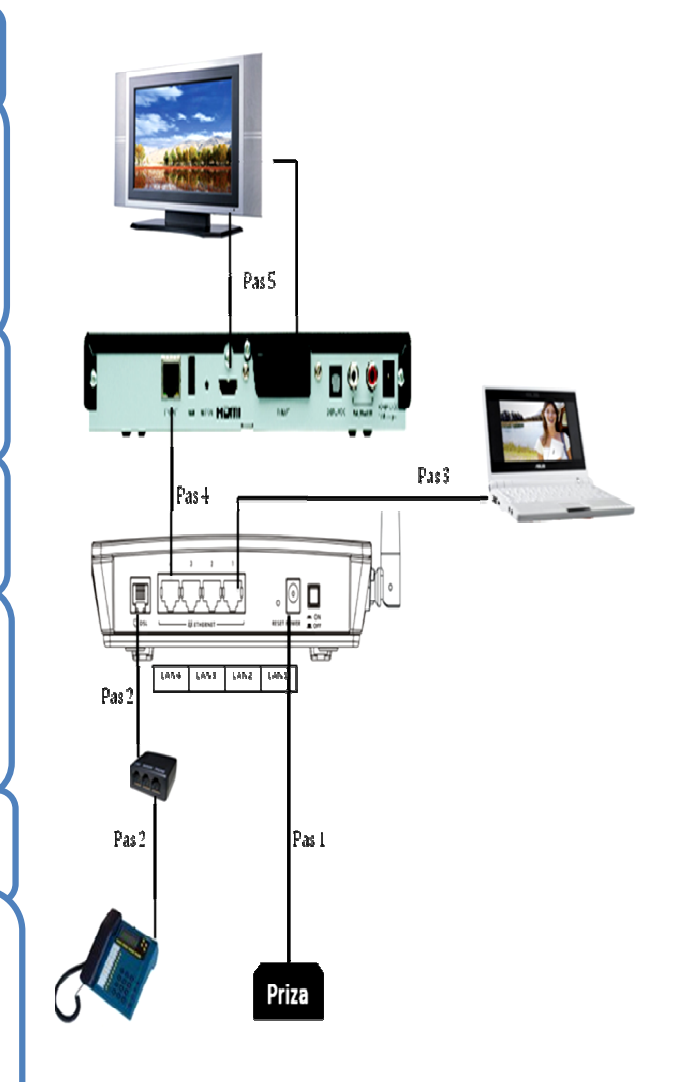

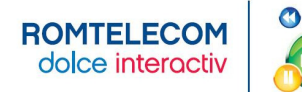

#### INSTALARE MODEM ZTE CU RECEIVER ZYXEL

**Pas 1. Alimentarea modemului** - se conecteaza alimentatorului extern la portul **POWER** al modemului iar celalalt capat la o priza. Comutatorul ON/OFF trebuie sa fie in pozitia **OFF**.

Pas 2. Instalarea telefonului si a modemului – cablul telefonic al aparatului telefonic ramane conectat cu un capat la priza telefonica si celalalt capat se conecteaza in splitter in mufa Line. Se conecteaza apoi un cablu telefonic cu un capat in splitter in mufa Phone si un capat in telefon in mufa Line. Se conecteaza al doilea cablu telefonic cu un capat in splitter in splitter in mufa Modem si un capat in modem in portul DSL.

Optional se poate conecta si al doilea telefon folosind microfiltrul. Introduci cablul **Line** al microfiltrului in cea de a doua pozitie a prizei telefonice iar cablul telefonului il introduci in mufa **Phone** a microfiltrului.

Pas 3. Conectarea portului de date (Calculator - Modem) este valabil pentru clientii ClickNet – Porturile LAN1,LAN2 sau Lan3 se folosesc pentru conexiunea la Internet. Se conecteaza un capat al cablului de retea in calculator si un capat in portul LAN 1, LAN 2 sau LAN3 al modemului.

**Pas 4. Conectarea portului video** (Receiver – Modem) – se conecteaza un capat al cablului de retea in receiver in portul RJ45 si un capat in modem in portul **LAN 4**. Daca aveti al doilea receiver IPTV il conectati in portul **LAN3** al modemului dupa ce portul a fost configurat pentru serviciul video. (vezi Anexa 7)

**Pas 5. Conectarea receiverului la TV** – daca TV-ul este HD se conecteaza cablul **HDMI** cu un capat in receiver in portul HDMI si un capat TV in portul HDMI. Daca TV-ul nu este HD se conecteaza cablul **RCA-SCART** in porturile corespunzatoare. <u>Pentru prima instalare se utilizeaza cablul RCA-SCART</u>. Apoi se porneste modemul apasand comutatorul ON/OFF pe pozitia ON. Ledul Power al modemului va indica culoarea albastra.

**Pas 6. Setarea serviciului de date** – (valabil pentru clientii ClickNet). Se porneste calculatorul. Pentru a avea acces la serviciul de Internet configurarea modemului se face in mod automat.

**Pas 7. Setarea serviciului video** - Se porneste televizorul si se selecteaza din telecomanda televizorului modul de intrare a semnalului video. Dupa ce ledul **DSL** de pe modem indica functionarea corecta, se porneste receiverul IPTV. In acest moment, ledul **POWER** de pe receiver se va aprinde intermitent iar dupa cateva secunde va ramane verde. Pe ecran vor aparea mai multe imagini de incarcare a configuratiei in receiver. In final se va solicita PIN - care pentru prima utilizare este 0000 urmat de apasarea tastei OK.

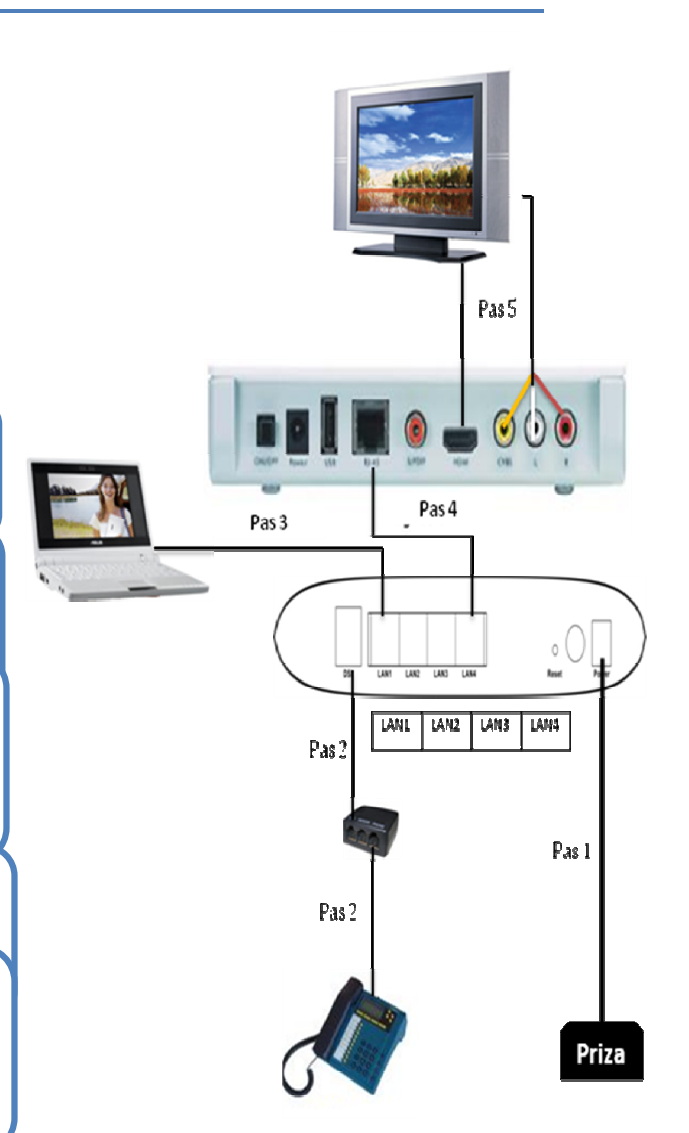

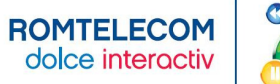

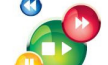

#### INSTALARE MODEM ZTE CU RECEIVER AMINO

**Pas 1. Alimentarea modemului** - se conecteaza alimentatorului extern la portul **POWER** al modemului iar celalalt capat la o priza. Comutatorul ON/OFF trebuie sa fie in pozitia **OFF**.

**Pas 2. Instalarea telefonului si a modemului** – cablul telephonic al aparatului telephonic ramane conectat cu un capat la priza telefonica si celalalt capat se conecteaza in splitter in mufa **Line**. Se conecteaza apoi un cablu telephonic cu un capat in splitter in mufa **Phone** si un capat in telefon in mufa **Line**. Se conecteaza al doilea cablu telefonic cu un capat in splitter in mufa **Modem** si un capat in modem in portul **DSL**.

Optional se poate conecta si al doilea telefon folosind microfiltrul. Introduci cablul **Line** al microfiltrului in cea de a doua pozitie a prizei telefonice iar cablul telefonului il introduci in mufa **Phone** a microfiltrului.

Pas 3. Conectarea portului de date (Calculator - Modem) este valabil pentru clientii ClickNet – Porturile LAN1,LAN2 sau Lan3 se folosesc pentru conexiunea la Internet. Se conecteaza un capat al cablului de retea in calculator si un capat in portul LAN 1, LAN 2 sau LAN3 al modemului.

**Pas 4. Conectarea portului video** (Receiver – Modem) – se conecteaza un capat al cablului de retea in receiver in portul RJ45 si un capat in modem in portul **LAN 4**. Daca aveti al doilea receiver IPTV il conectati in portul **LAN3** al modemului dupa ce portul a fost configurat pentru serviciul video.

**Pas 5. Conectarea receiverului la TV** – daca TV-ul este HD se conecteaza cablul **HDMI** cu un capat in receiver in portul HDMI si un capat TV in portul HDMI. Daca TV-ul nu este HD se conecteaza cablul **SCART** in porturile corespunzatoare. <u>Pentru prima instalare se utilizeaza cablul SCART</u>. Apoi se porneste modemul apasand comutatorul ON/OFF pe pozitia ON. Ledul Power al modemului va indica culoarea albastra.

**Pas 6. Setarea serviciului de date** – (valabil pentru clientii ClickNet). Se porneste calculatorul. Pentru a avea acces la serviciul de Internet configurarea modemului se face in mod automat.

**Pas 7. Setarea serviciului video** - Se porneste televizorul si se selecteaza din telecomanda televizorului modul de intrare a semnalului video. Dupa ce ledul **DSL** de pe modem indica functionarea corecta, se porneste receiverul IPTV. In acest moment, ledul **POWER** de pe receiver se va aprinde intermitent iar dupa cateva secunde va ramane albastru. Pe ecran vor aparea mai multe imagini de incarcare a configuratiei in receiver. In final se va solicita PIN - care pentru prima utilizare este 0000 urmat de apasarea tastei OK.

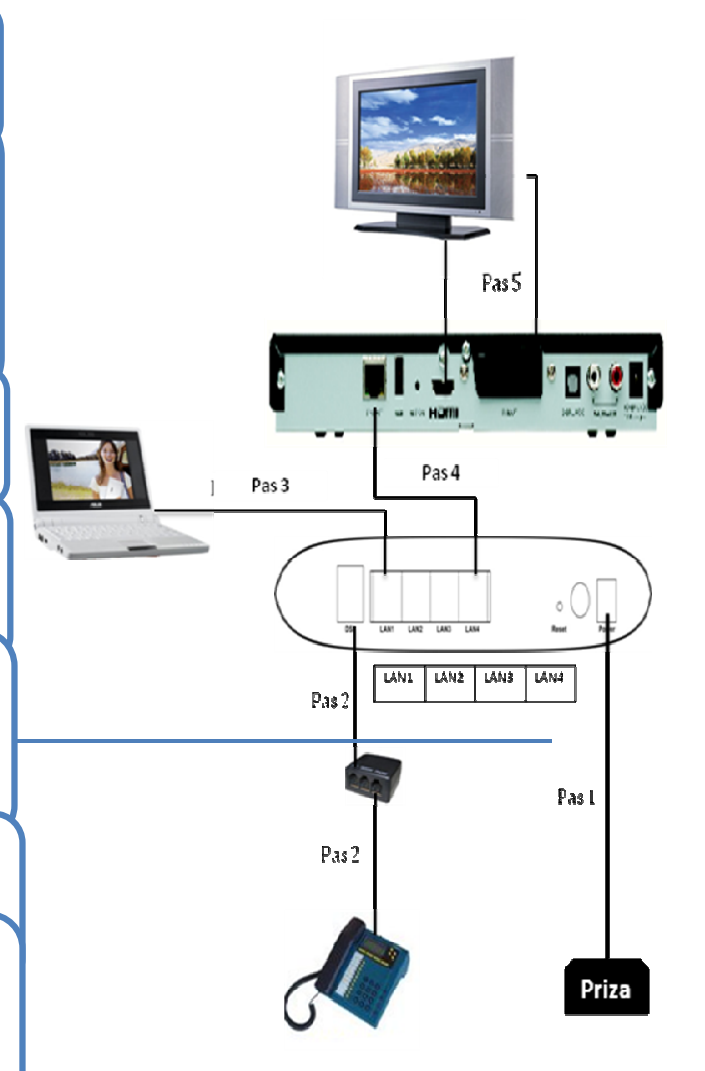

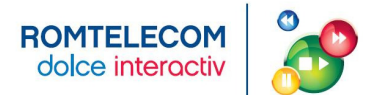

#### IV. UTILIZAREA SERVICIULUI ROMTELECOM DOLCE INTERACTIV

#### CONTACTE UTILE

In cazul in care:

- a) Pe TV nu apare succesiunea de imagini corespunzatoare incarcarii configuratiei in receiver, se verifica:
  - daca modemul functioneaza corect (este pornit, toate cablurile sunt conectate, exista conexiune DSL, Internet).
  - daca receiverul functioneaza corect (este pornit, cablurile spre modem si TV sunt conectate);
  - daca TV functioneaza corect (este pornit, cablul video este conectat corect, este selectat corect semnalul de iesire video);

Apoi se reporneste receiverul de la comutatorul ON/OFF din spatele receiverului.

- b) Pe TV apar mesaje de eroare (vezi intrebarea nr. 5), se verifica:
  - daca modemul functioneaza corect (este pornit, toate cablurile sunt conectate, exista conexiune DSL, Internet).
  - daca receiverul functioneaza corect (este pornit, cablurile spre modem si TV sunt conectate);

Apoi se reporneste receiverul de la butonul ON/OFF din spatele receiverului.

c) Dupa incarcarea configuratiei in receiver, pe ecranul TV apare Mini EPG-ul dar liseste imaginea (lipsa stream video), se solicita suport tehnic telefonic.

#### In cazul in care ai nevoie de suport tehnic pentru conexiunea la serviciul Romtelecom Dolce Interactiv:

- Suna la numarul 1930 disponibil gratuit in reteaua Romtelecom, 24 de ore din 24, 7 zile din 7.
- Acceseaza site-ul www.romtelecom.ro
- Viziteaza magazinele Romtelecom

#### **CONFIGURARE PROFIL UTILIZATOR**

Fiecare receiver va avea definit un profil implicit – profilul Administrator (pentru adulti) care are dreptul sa adauge, sa stearga si sa modifice alti useri. Acest profil se acceseaza pe baza PIN-ului (initial 0000). Pentru schimbarea PIN-ului se acceseaza Settings  $\rightarrow$  Systems Settings.

Pentru reconfigurarea profilului propriu si crearea altor profile (de exemplu Profilul Copil) se acceseaza din Meniul Principal fereastra Settings  $\rightarrow$  Systems Settings.

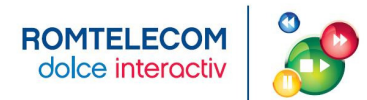

#### V. INTREBARI FRECVENTE

#### 1. Este vreo diferenta intre conectarea receiverului cu HardDisk la modem si conectarea receiverului fara HardDisk la acelasi modem?

**R:** Nu este nicio diferenta. Conectarea dintre receiverul cu HardDisk sau fara HardDisk si modem se face prin aceeasi pasi: cablul pentru conectivitatea LAN se conecteaza la portul RJ 45 al receiverului cu portul LAN al modemului alocat serviciului TV.

#### 2. Modemurile au toate aceeasi alocare a LAN urilor in functie de serviciile de date si video?

**R:** Nu. Impartirea LAN pe tipul de servicii (date, voce) difera in functie de tipul de modem. Pentru detalii consulta tabelul de mai jos.

| Tip Modem            | LAN 1       | LAN 2       | LAN 3       | LAN 4    |
|----------------------|-------------|-------------|-------------|----------|
| ZyXEL P-660HW-T1 v3  | PC / Laptop | PC / Laptop | Receiver    | Receiver |
| ZyXEL P-870HW-51a v2 | PC / Laptop | PC / Laptop | PC / Laptop | Receiver |
| ZTE ZXDSL 931CII     | PC / Laptop | PC / Laptop | PC / Laptop | Receiver |

#### 3. Pot sa-mi schimb parola de acces ulterior la serviciul Romtelecom Dolce Interactiv?

**R:** Da. Pentru reconfigurarea profilului implicit si crearea altor profile (de exemplu Profilul Copil) se acceseaza din Meniul Principal fereastra Settings  $\rightarrow$  Systems Settings.

#### 4. Cum procedez in cazul in care doresc schimbarea rezolutiei imaginii transmise?

**R**: Se face resetarea receiverului cu cablul de retea spre modem deconectat. La aparitia mesajului: "Error! Couldn't connect at remote server. Please check network cables or wait:" se apasa tasta Menu a telecomenzii, dupa care se navigheaza prin optiunile existente si se selecteaza optiunea dorita. In final se alege optiunea SAVE din meniul de pe ecran. Apoi se reconecteaza cablul de retea si se reseteaza receiverul.

## 5. Pe ecran imi apare urmatorul lucru: "Error! Couldn't connect at remote server. Please check network cables or wait:" ?

**R:** Se verifica:

- daca receiverul functioneaza corect (este pornit, cablurile spre modem si TV sunt conectate);
- daca modemul functioneaza corect (este pornit, toate cablurile sunt conectate, exista conexiune DSL, Internet).

Apoi se reporneste receiverul din comutatorul ON/OFF aflat in spatele receiverului.

#### 6. Am imagine dar nu am sonor. Cum procedez ?

R: 1. Dati volumul mai tare atat din telecomanda receiverului cat si din telecomanda televizorului.

**2.** Verificati cablul de conexiune Receiver-TV sa fie bine introdus in receiver si in televizor. Scoateti cablul din Receiver si din Televizor si introduceti-l la loc. Resetati receiverul, decuplandu-l de la sursa de curent timp de 20 sec. Daca imaginea nu apare solicitati suport tehnic.

#### 7. Telecomanda receiverului nu mai functioneaza. Cum procedez ?

**R:** Verificati bateriile telecomenzii. Resetati apoi receiverul. Daca deranjamentul nu s-a rezolvat solicitati suport tehnic.

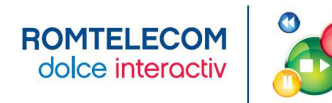

#### 8. Receiverul nu se alimenteaza?

**R:** Va rugam verificati conexiunea receiverului la reteaua electrica si daca butonul on-off din spatele receiverului este pe pozitia ON. Resetati apoi receiverul. Daca deranjamentul nu s-a rezolvat solicitati suport tehnic.

#### 9. Imagine distorsionata

**R**: Va rugam verificati cablul de conexiune Receiver-TV, sa fie bine introdus atat in televizor cat si in receiver. Scoateti cablul din receiver si din televizor si introduceti-l la loc. Resetati receiverul, sau decuplati de la sursa de curent. Daca deranjamentul nu se rezolva solicitati suport tehnic.

#### 10. Nu am imagine si sonor la televizor (Lipsa semnal). Cum procedez ?

**1.** Verificati daca atat modemul cat si receiverul sunt pornite.

2. Conexiunea Receiver-TV este realizata cu cablu RCA-Scart sau HDMI. Comutati televizorul pe canalul AV sau HDMI (in functie de tipul de cablu folosit). Verificati cablul de conexiune Receiver-TV sa fie bine introdus in receiver si in televizor. Scoateti cablul din Receiver si din Televizor si introduceti-l la loc. Resetati receiverul, decuplandu-l de la sursa de curent sau de la butonul din spate timp de 20 sec. Daca imaginea nu apare solicitati suport tehnic.

**3**. In functie de tipul de conexiune, receiverul trebuie setat pe iesire HDMI sau Composite (AV). Trecerea de pe o iesire pe alta, se face apasand de 3 ori pe butonul "?" din telecomanda, sau tinandu-l apasat timp de aproximativ 5 secunde.

#### 11. Pot instala receiverul folosind Wi-Fi/ folosind cablurile coaxiale deja instalate?

**R**: Momentan serviciul Dolce Interactiv este disponibil numai cu receptoare direct conectate la modem folosind un cablu de retea. Se pot folosi suplimentar diferite tipuri de adaptoare suplimentare pentru a nu instala un nou cablu de retea (de ex: Ethernet over Power, Ethernet over coax, Ethernet over Wi-Fi).

#### 12. Serviciul Dolce Interactiv va afecta serviciul Clicknet?

**R**: Traficul video are prioritate. Este posibil ca in cazul unei conexiuni ADSL navigarea pe Internet sa nu se poata realiza simultan cu vizionarea unui program HD.

#### 13. La ce distanta maxima de modem se poate instala receiverul?

R: La max 90m (conform standarde cablare structurata)

#### 14. Pot instala receiverul pe o alta conexiune Internet, atunci cand calatoresc.

**R**: Nu.

#### 15. Pot viziona Romtelecom Dolce Interactiv pe 2 TV fara doua receptoare?

**R**: Da, dar necesita conexiuni suplimentare, care sa asigure vizionarea aceluiasi program pe 2 TV in acelasi timp. Telecomanda se va putea utiliza in camera in care este instalat receiverul.

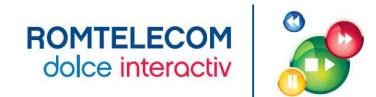

#### VI. ANEXE

#### ANEXA 1 - MODEM - SEMNIFICATIA LEDURILOR SI A PORTURILOR

#### Tabelul 1 – Descriere Leduri

| LED                    |                                   | STARE                                    | DESCRIERE                                                                                                    |
|------------------------|-----------------------------------|------------------------------------------|----------------------------------------------------------------------------------------------------|
| POWER                  | ON Aprindere intermitenta (verde) |                                          | La pornirea modemului (auto-testare);                                                                                                    |
|                        |                                   | Verde (ZyXel) / Albastru (ZTE)           | Modemul este pornit si functioneaza                                                                                                    |
|                        |                                   | Rosu                                     | Modemul a detectat o eroare in timpul testarii / tensiunea de alimentare este prea mica                                                             |
|                        | OFF                               |                                          | Modemul nu este alimentat;                                                                                                    |
| Ethernet<br>(porturile | ON                                | Verde                                    | Modemul are o conexiune Ethernet pe portul LAN corespunzator;                                                                                       |
| LAN 1-4)               |                                   | Aprindere intermitenta<br>(verde)        | Modemul are o conexiune Ethernet pe port, si transmite<br>sau receptioneaza date catre/ de la echipamentul<br>conectat pe respectiva conexiune LAN; |
|                        | OFF                               |                                          | Modemul nu a detectat nicio conexiune Ethernet pe portul LAN corespunzator;                                                                         |
| DSL                    | ON                                | Verde                                    | Linia DSL este functionala;                                                                                                    |
|                        |                                   | Aprindere intermitenta rapida – verde    | Modemul incearca sa stabileasca conexiunea WAN;                                                                                                    |
|                        |                                   | Aprindere intermitenta usoara<br>– verde | Modemul nu comunica;                                                                                                    |
|                        | OFF                               |                                          | Linia DSL nu este functionala                                                                                                    |
| WLAN/WPS*              | ON                                | Verde                                    | Reteaua wireless este activata                                                                                                    |
|                        |                                   | Aprindere intermitenta – verde           | Modemul comunica cu alti clienti wireless;                                                                                                    |
|                        |                                   | Aprindere intermitenta –<br>portocaliu   | Modemul a stabilit o conexiune WPS;                                                                                                    |
|                        | OFF                               |                                          | Reteaua wireless nu este activata;                                                                                                    |
| INTERNET               | ON                                | Verde (ZyXel) / Albastru (ZTE)           | Modemul transmite sau receptioneaza date pe portul WAN;                                                                                             |
|                        | OFF                               |                                          | Nu este detectat trafic;                                                                                                    |

\*Ledul nu apare in cazul modemului ZTE 931 Cll

#### Tabelul 2 – Descriere Porturi

| PORT           | DESCRIERE                                                                                           |  |
|----------------|----------------------------------------------------------------------------------------------------|--|
| ON/OFF         | Se foloseste pentru a porni (ON) si a opri (OFF) modemul                                            |  |
| Power          | Se conecteaza la o sursa de alimentare, utilizand alimentatorul extern;                             |  |
| WPS /<br>WLAN* | Se foloseste pentru a opri / porni conexiunea WiFi                                                  |  |
| Reset          | Resetarea configuratiei initiale si revenirea la configuratia initiala.                             |  |
|                | Atunci cand ledul POWER este pe ON si nu se aprinde intermitent, se tine apasat butonul mai mult de |  |

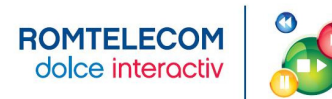

|         | 3 secunde; apoi sistemul porneste automat.                                                                                                    |
|---------|----------------------------------------------------------------------------------------------------|
| DSL     | Port RJ11, utilizat pentru conexiunea WAN de tip ADSL2+ sau VDSL, care conecteaza modemul la linia telefonica prin intermediul unui splitter ;                                                                                   |
| LAN 1-4 | 4 porturi Ethernet pentru conexiunile LAN. Pentru a afla alocarea porturilor pe servicii (date, TV) in functie de modem consulta tabelul 3 din Anexa 2 – <i>Alocarea porturilor LAN pe servicii in functie de tipul de modem</i> |

\* Portul nu apare in cazul modemului ZTE 931 Cll

#### ANEXA 2 - ALOCAREA PORTURILOR LAN PE SERVICII IN FUNCTIE DE TIPUL DE MODEM

| Fabelul 3 – Alocarea | oporturilor LAN | pe servicii in functie | e de tipul de modem |
|----------------------|-----------------|------------------------|---------------------|
|----------------------|-----------------|------------------------|---------------------|

| Tip Modem            | LAN 1       | LAN 2       | LAN 3        | LAN 4    |
|----------------------|-------------|-------------|--------------|----------|
| ZyXEL P-660HW-T1 v3  | PC / Laptop | PC / Laptop | Receiver     | Receiver |
| ZyXEL P-870HW-51a v2 | PC / Laptop | PC / Laptop | PC / Laptop* | Receiver |
| ZTE ZXDSL 931CII     | PC / Laptop | PC / Laptop | PC / Laptop* | Receiver |

\*Pentru conectarea celui de al doilea receiver, se va folosi portul LAN 3. In cazul modemurilor care au LAN 3 alocat serviciului de date, conectarea celui de al doilea receiver se va face dupa ce portul LAN 3 a fost configurat pentru serviciul video. (vezi Anexa 5)

#### ANEXA 3 - CARACTERISTICI SPECIFICE MODEMULUI

| Tabelul 4 – | Caracteristicile | fiecarui modem |
|-------------|------------------|----------------|
|-------------|------------------|----------------|

| Tip Modem            | Caracteristici                                                                                                    |
|----------------------|----------------------------------------------------------------------------------------------------|
| ZyXEL P-660HW-T1 v3  | <ul> <li>conexiune WAN de tip ADSL2+</li> <li>4 conexiuni LAN Ethernet</li> <li>conexiuni Wi-Fi conform standardului IEEE 802.11b/g.</li> </ul> |
| ZyXEL P-870HW-51a v2 | <ul> <li>conexiune WAN de tip VDSL</li> <li>4 conexiuni LAN Ethernet</li> <li>conexiuni Wi-Fi conform standardului IEEE 802.11b/g.</li> </ul>   |
| ZTE ZXDSL 931CII     | <ul> <li>conexiune WAN de tip VDSL</li> <li>4 conexiuni LAN Ethernet.</li> </ul>                                                                |

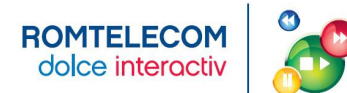

#### ANEXA 4 - RECEIVER – SEMNIFICATIA LEDURILOR SI A PORTURILOR

| LED      | STARE                                                            |      | DESCRIERE                                                                                |  |
|----------|------------------------------------------------------------------|------|------------------------------------------------------------------------------------------|--|
| POWER    | ON Aprindere intermitenta<br>Verde (ZyXel) / Albastru<br>(Amino) |      | La pornirea receiverului;                                                                |  |
| ዓ        |                                                                  |      | Receiverul este pornit si functioneaza;                                                  |  |
|          |                                                                  | Rosu | Receiverul este in modul stand-by;                                                       |  |
|          | OFF                                                              |      | Receiverul nu este alimentat;                                                            |  |
| LAN*     | ON Verde                                                         |      | Receiverul are o conexiune Ethernet pe un port LAN;                                      |  |
| 묵문       | Aprindere intermitenta<br>(verde)<br>OFF                         |      | Receiverul are o conexiune Ethernet pe un port LAN, si transmite sau receptioneaza date; |  |
|          |                                                                  |      | Receiverul nu are o conexiune Ethernet pe un port LAN;                                   |  |
| REMOTE*  | 10TE* Aprindere intermitenta                                     |      | Senzorul in infra-rosu al receiverului receptioneza comenzi de la telecomanda;           |  |
| Ü        | OFF                                                              |      | Senzorul in infra-rosu al receiverului nu receptioneza comenzi de la telecomanda;        |  |
| Record** | ON                                                               | Rosu | Se inregistreaza pe harddiskul receiverului                                              |  |
|          | OFF                                                              |      | Nu se inregistreaza nimic local                                                          |  |

#### Tabelul 5 – Descriere leduri

\*Ledul nu apare in cazul receiverului Amino

\*\*Ledul nu apare in cazul receiverului ZyXel 1001H

#### Tabelul 6 – Descriere Porturi

| PORT                                                                                                    | DESCRIERE                                                                                           |  |  |
|----------------------------------------------------------------------------------------------------|----------------------------------------------------------------------------------------------------|--|--|
| ON/OFF                                                                                                    | Switch ON/ OFF (pentru a porni/ opri receiverul);                                                   |  |  |
| Power                                                                                                    | Se conecteaza la o sursa de alimentare, utilizand alimentatorul extern;                             |  |  |
| USB                                                                                                    | Pentru a conecta o tastatura;                                                                       |  |  |
| RJ45                                                                                                    | Pentru conexiunea LAN;                                                                              |  |  |
| SPDIF                                                                                                    | Pentru a conecta dispozitive audio S/P DIF (Sony/ Philips Digital Interface Format);                |  |  |
| HDMI                                                                                                    | Pentru conexiune video, utilizand cablul HDMI; *                                                    |  |  |
| SCART*                                                                                                    | Pentru conexiune video, utilizand cablul SCART*                                                     |  |  |
| CVBS**                                                                                                    | Pentru conexiune analogica video (nu si audio), utilizand cablul RCA Video compus (mufa galbena). * |  |  |
| L, R                                                                                                    | Pentru conexiune cu dispozitive audio sau TV, utilizand cablul RCA Video compus:                    |  |  |
|                                                                                                    | L – (alb) pentru semnalul audio stereo (canalul stang)                                              |  |  |
|                                                                                                    | R – (rosu) pentru semnalul audio stereo (canalul drept)                                             |  |  |
| * Pentru Televizoarele care au intrare HDMI se conecteaza cablul HDMI cu un capat in TV in intrarea HDMI si un capat in receiver in iesirea HDMI. Pentru televizoarele care nu sunt HD se conecteza cablul video composite RCA-SCART cu un capat in intrarea SCART din televizor si celalalt capat in iesirile CVBS, L, R din receiver. In cazul celor din urma canalele in format High Definition nu se vor vedea la calitatea inalta a standardului High |                                                                                                    |  |  |

\* Portul nu apare in cazul receiverului ZyXel

\*\* Portul nu apare in cazul receiverului Amino

Definition.

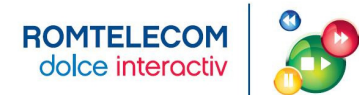

#### ANEXA 5 - CONFIGURAREA MODEMULUI ZYXELP-660 PENTRU ACCES LA INTERNET

Pas 1 – Se acceseaza interfata la <u>http://192.168.1.1</u>. Parola initiala este 1234.

Dupa prima logare solicita schimbarea parolei. Dupa schimbarea parolei – va solicita re-autentificarea – cu parola noua si apare meniul configurare Wizard sau Advanced.

| 😨 Welcome to the Web-Based Configurators Hoelfa Pi    | refor                                                      |                                 |             |
|-------------------------------------------------------|------------------------------------------------------------|---------------------------------|-------------|
| Eper Editare Voualitare Istoric Senne de carte Unelte | data .                                                     |                                 |             |
| C × n http://192.168.1.1/                             |                                                            | 🔯 🔹 😿 - Tabao                   | P           |
| 🖉 Doriți ca Pirefox ali rețină această parolă?        |                                                            | Extre Nicodată pertru acest cat | yu acum 🛛 🖬 |
|                                                       |                                                            |                                 |             |
|                                                       |                                                            |                                 |             |
|                                                       |                                                            | _                               |             |
|                                                       | ZvXEL                                                      |                                 |             |
|                                                       |                                                            | -                               |             |
|                                                       | D COMPLETION                                               |                                 |             |
|                                                       | P-000HW-11 43                                              |                                 |             |
|                                                       | Welcome to your router Configuration Interface             |                                 |             |
|                                                       | O Password and 1714 -                                      |                                 |             |
|                                                       |                                                            |                                 |             |
|                                                       | Login Cancel                                               |                                 |             |
|                                                       |                                                            |                                 | _           |
|                                                       | dupa completare parola - va solicita<br>schimbarea parolei |                                 |             |
|                                                       |                                                            |                                 |             |
|                                                       |                                                            |                                 |             |
|                                                       |                                                            |                                 |             |
|                                                       |                                                            |                                 |             |
|                                                       |                                                            |                                 |             |
|                                                       |                                                            |                                 |             |
|                                                       |                                                            |                                 |             |
|                                                       |                                                            |                                 |             |
|                                                       |                                                            |                                 |             |
|                                                       |                                                            |                                 |             |
|                                                       |                                                            |                                 |             |
|                                                       |                                                            |                                 |             |
|                                                       |                                                            |                                 |             |
|                                                       |                                                            |                                 |             |
|                                                       |                                                            |                                 |             |

Pas 2 – Modul Basic / Simplu – selectati Wizard :

| - C × 🛧 🗋 Mag-17182.168.1                   | 1.1/Act_option.html                                                                                                    | - <u>-</u> | Tabee .                    | 3           |
|---------------------------------------------|----------------------------------------------------------------------------------------------------|------------|----------------------------|-------------|
| Donto ca-Piveficx să retană această parolă? |                                                                                                    | Extre      | Noodutil ogntru somet salt | No source 1 |
|                                             |                                                                                                    |            |                            |             |
|                                             |                                                                                                    |            |                            |             |
|                                             |                                                                                                    |            |                            |             |
|                                             | ZyXEL                                                                                                    |            |                            |             |
|                                             |                                                                                                    |            |                            |             |
|                                             | Please select Wizard or Advanced mode                                                                                                    |            |                            |             |
|                                             | The Wisard setup walks you through the meet common configuration settings.<br>We suggest you use this model if it is the first time you are setting up your<br>router of you need to make backs configuration changes. |            |                            |             |
|                                             | Use Advanced mode if you need access to more advanced features not<br>included in Wigard mode.                                                                                                    |            |                            |             |
|                                             | 🤨 Go to Wizard setup                                                                                                    |            |                            |             |
|                                             | Go to Advanced setup                                                                                                    |            |                            |             |
|                                             | Click here to always start with the Advanced setup.                                                                                                    |            |                            |             |
|                                             | Apply Exit                                                                                                    |            |                            |             |
|                                             |                                                                                                    |            |                            |             |
|                                             |                                                                                                    |            |                            |             |
|                                             |                                                                                                    |            |                            |             |
|                                             |                                                                                                    |            |                            |             |
|                                             |                                                                                                    |            |                            |             |
|                                             |                                                                                                    |            |                            |             |
|                                             |                                                                                                    |            |                            |             |
|                                             |                                                                                                    |            |                            |             |
|                                             |                                                                                                    |            |                            |             |
|                                             |                                                                                                    |            |                            |             |
|                                             |                                                                                                    |            |                            |             |
|                                             |                                                                                                    |            |                            |             |
|                                             |                                                                                                    |            |                            |             |

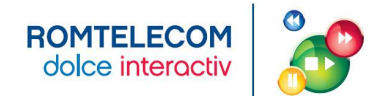

#### Pas 3 - Faceti click pe butonul INTERNET/WIRELES Setup

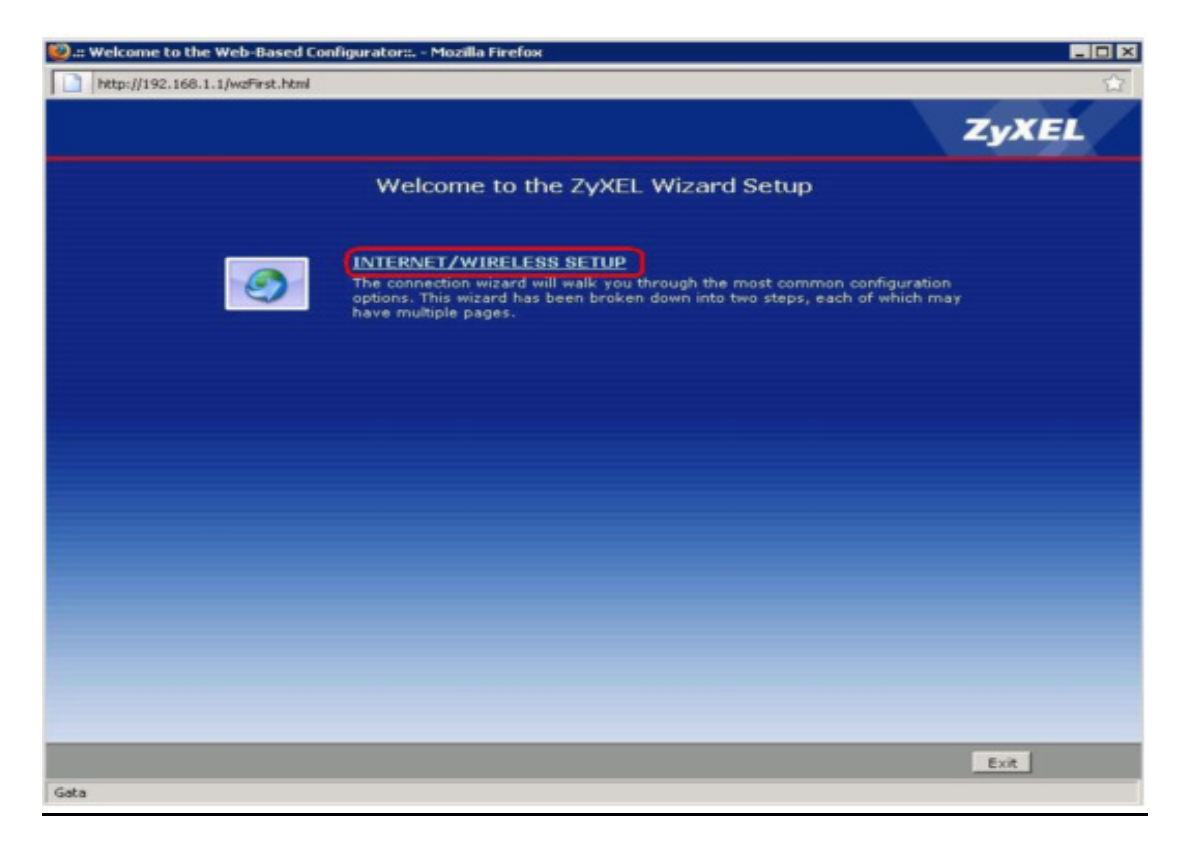

Pas 4 - Apare fereastra de Auto-detectare a ISP-ului :

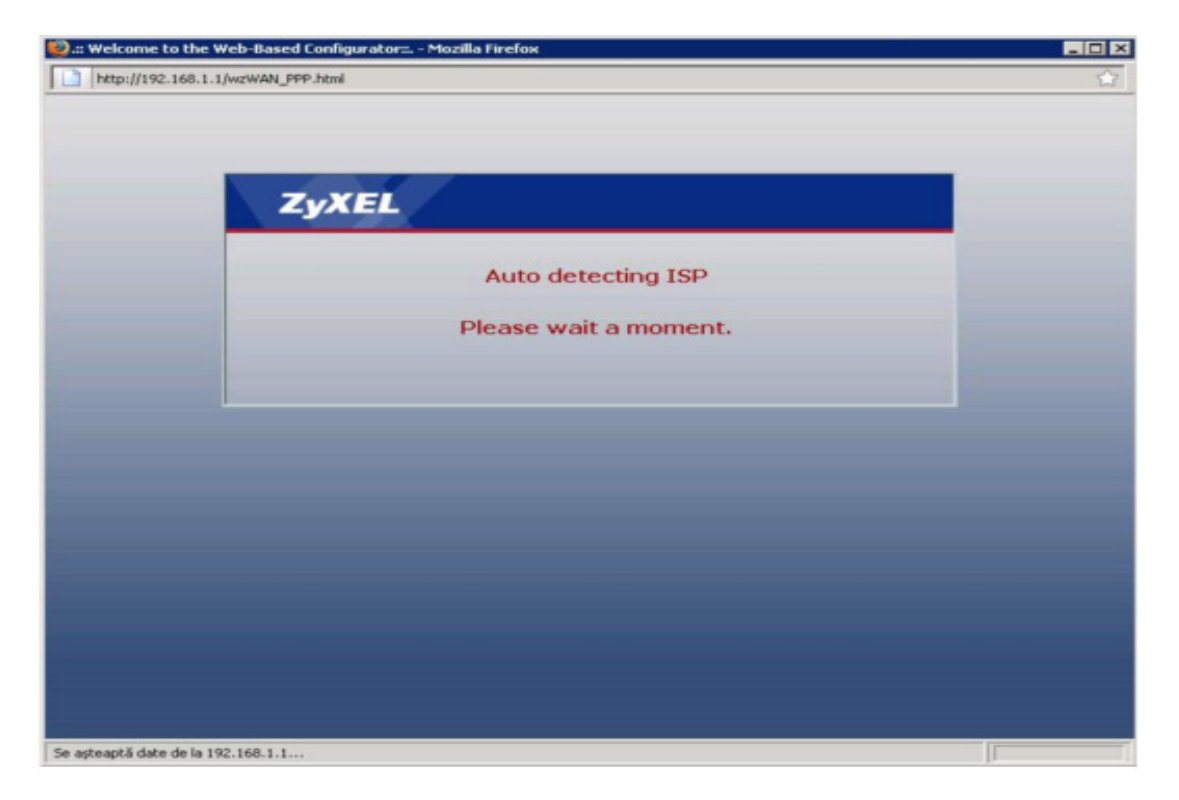

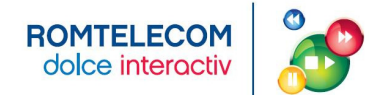

| <u> Pas 5 - C</u> ompletati Userul si Parola ADS | Obs : Service Name se l | asa necompletat |
|--------------------------------------------------|-------------------------|-----------------|
|--------------------------------------------------|-------------------------|-----------------|

| http://192.168.1.1/w | zWAN_PPP.html                                                                 |                                                                              |                                                              |
|----------------------|-------------------------------------------------------------------------------|------------------------------------------------------------------------------|--------------------------------------------------------------|
| INTERNET/V           | VIRELESS SETUP                                                                |                                                                              | ZyXEL                                                        |
|                      | STEP 1 STEP 2                                                                 |                                                                              |                                                              |
|                      | 📄 Internet Config                                                             | guration                                                                     |                                                              |
|                      | Auto-Detected ISP                                                             |                                                                              |                                                              |
|                      | Connection Type                                                               | PPP over Etherne                                                             | et (PPPoE)                                                   |
|                      | ISP Parameters for In<br>Please enter the User Nac<br>your ISP gave you a Ser | ternet Access<br>me and Password given to y<br>vice Name, enter it in the th | you by your Internet Service Provider here.If<br>hird field. |
|                      | User Name                                                                     | RTCuser                                                                      | user & pass                                                  |
|                      | Password                                                                      |                                                                              | ADSL                                                         |
| X                    | Service Name                                                                  | -                                                                            | (optional)                                                   |
|                      |                                                                               |                                                                              |                                                              |
|                      |                                                                               |                                                                              |                                                              |
|                      |                                                                               |                                                                              |                                                              |
|                      |                                                                               |                                                                              |                                                              |
|                      |                                                                               |                                                                              |                                                              |
|                      |                                                                               |                                                                              |                                                              |
|                      |                                                                               |                                                                              |                                                              |
|                      |                                                                               |                                                                              |                                                              |
|                      |                                                                               |                                                                              | <back apply="" exit<="" td=""></back>                        |
|                      |                                                                               |                                                                              |                                                              |

Pas 6 - Fereastra de testare a conexiunii apare automat dupa Apply :

| 🧐 .:: Welcome to the Web-Based Configurator:: Mozilla Firefox |  |
|---------------------------------------------------------------|--|
| http://192.168.1.1/wzWAN_Test.html                            |  |
|                                                               |  |
|                                                               |  |
|                                                               |  |
|                                                               |  |
| ZyXEL                                                         |  |
|                                                               |  |
| Connection Test in Progress                                   |  |
| Please wait a moment.                                         |  |
| about 12 Seconds                                              |  |
|                                                               |  |
|                                                               |  |
|                                                               |  |
|                                                               |  |
|                                                               |  |
|                                                               |  |
|                                                               |  |
|                                                               |  |
|                                                               |  |
|                                                               |  |
|                                                               |  |
|                                                               |  |
| Gata                                                          |  |

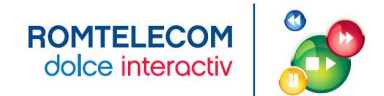

Pas 7 - In cazul in care user-ul si parola au fost introduse corect apare fereastra :

| INTERNET/WIRELESS SETUP                                                                                        | e<br>E |
|----------------------------------------------------------------------------------------------------|--------|
| INTERNET/WIRELESS SETUP                                                                                        | EL     |
| STED 1 - STED 2                                                                                                |        |
| SIEP 1 SIEP 2                                                                                                  |        |
| 📄 Internet Configuration                                                                                       |        |
| Connection Test Successful                                                                                     |        |
| CONGRATULATIONS!<br>The Internet Setup configuration is complete. You should be able to access the Internet no |        |
| Manually configure your Internet connection                                                                    |        |
| Continue to Wireless Setup wizard? • Yes • No                                                                  |        |
|                                                                                                    |        |
|                                                                                                    |        |
| Next > Evit                                                                                                    | 1      |
| Gata                                                                                                    | k      |

Pas 8 - Dupa autentificarea la internet apare fereastra de configurare setari retea wireless

| .:: Welcome to the Web-Bas | ed Configurator:: Mozilla Firefox | _ D ×                       |
|----------------------------|-----------------------------------|-----------------------------|
| http://192.168.1.1/wzWLA/  | i_General.html                    | ☆                           |
| INTERNET/WIRELESS SETUP    |                                   | ZyXEL                       |
|                            | STRP-1 > STEP 2                   |                             |
|                            | Wireless                          |                             |
|                            | Active                            |                             |
|                            |                                   |                             |
|                            |                                   |                             |
|                            |                                   |                             |
|                            |                                   |                             |
| Gata                       |                                   | _ <backnext>Exit</backnext> |

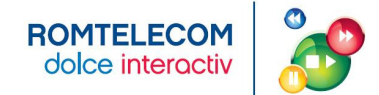

Pas 9 - Se completeaza campurile conform cerintelor locale.

| metcome to the web-bay   | eu coninguracora: - Piozilia Firerox                                                                                                    |                                                               |
|--------------------------|----------------------------------------------------------------------------------------------------|---------------------------------------------------------------|
| http://192.168.1.1/wzWLA | 4_Cfg.html                                                                                                    |                                                               |
| INTERNET/WI              | RELESS SETUP                                                                                                    | ZyXEL                                                         |
|                          | Wireless LAN      Wireless      Network Name(SSID) RomTelecom-WEP-A9A4      Give your network a name. You will search for this name from your wirelet      Channel Selection Channel of 12412MHz      Your router can use one of several channels. You should use the default ch     wireless networks nearby use the same channel.      Security Mode      Use this option if you would p      Manually assign a WPA-PSK key      A is stronge      Manually assign a WPA-PSK key      You should p      Manually assign a WPA-PSK key      You should p      Manually assign a WPA-PSK key      Yous this option if you would p      Manually assign a WPA-PSK key      Yous be wireless security      Yous be wireless security | ss clients.<br>Nannel unless other<br>Ir than WEP but not all |
| 2° a                     | <back next<="" td=""><td>&gt; Exit</td></back>                                                                                                    | > Exit                                                        |

#### Pas 10 - Se completeaza cheia WEP.

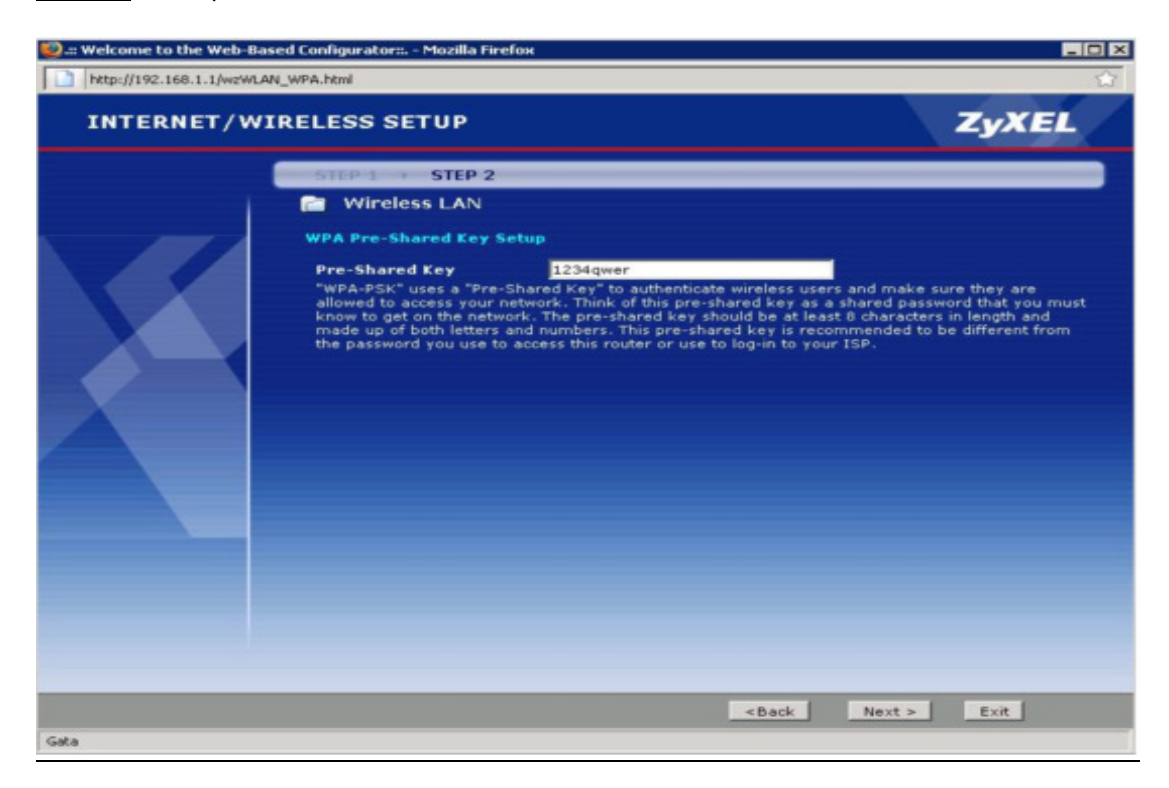

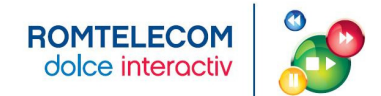

Pas 11 - Se da click pe Apply pentru finalizarea Wizard-ului.

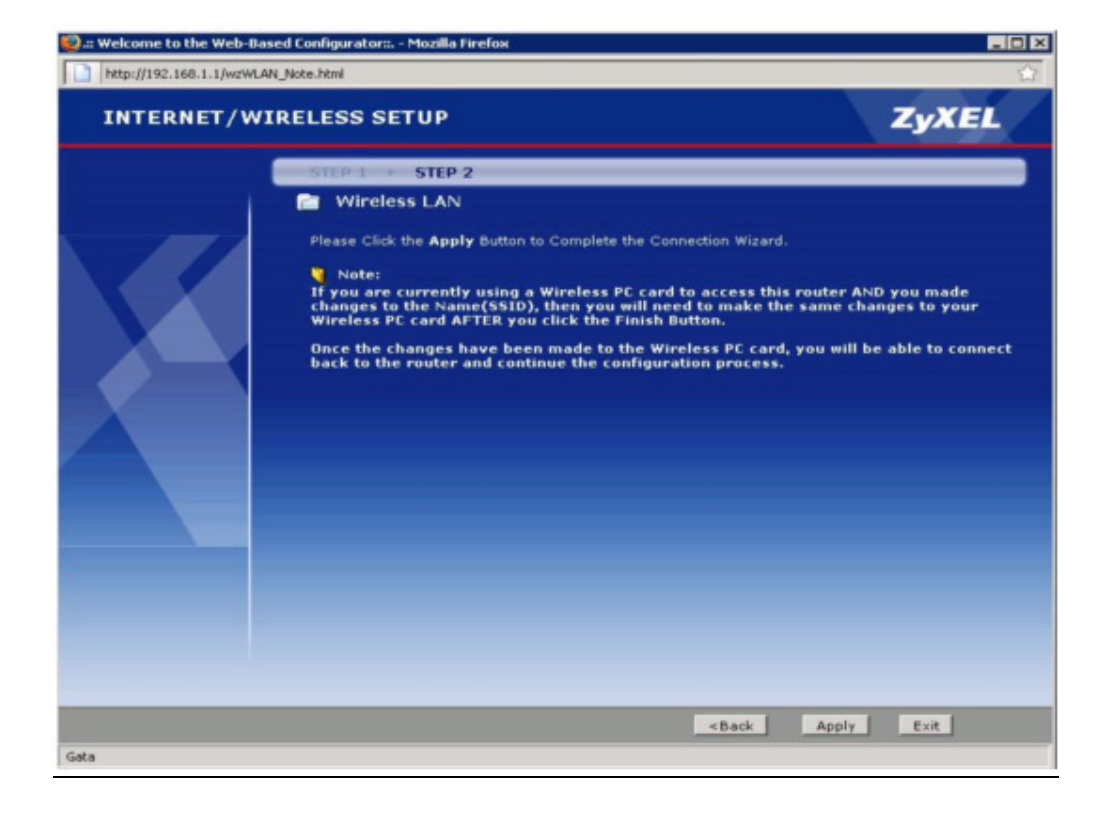

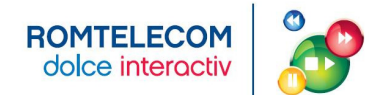

#### ANEXA 6 - ACTIVAREA PORTULUI LAN 3 PENTRU SERVICIUL VIDEO - MODEM ZYXEL P-870

**Pas 1** - Te conectezi la modem pe porturile LAN1, LAN2 sau LAN3. Deschizi un browser si navighezi catre <u>http://192.168.1.1</u> User: 1234 Pass: 1234

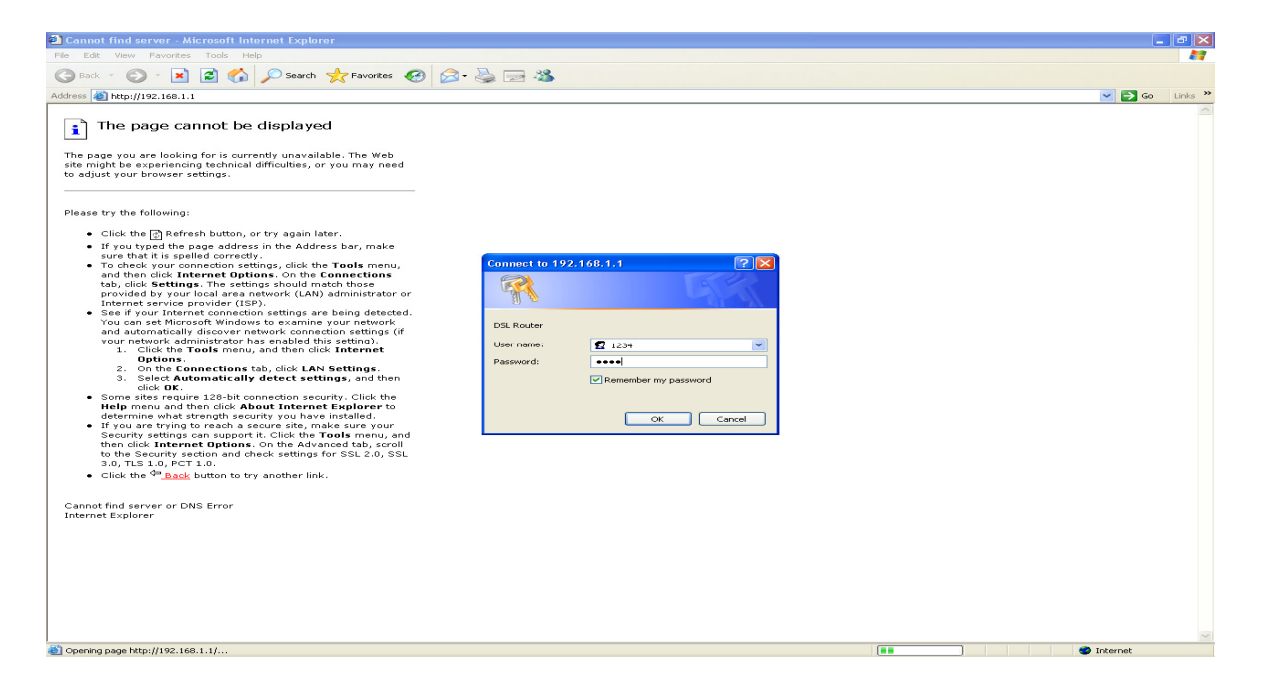

Pas 2 - In prima pagina se poate verifica versiunea curenta de firmware.

| 3 .:: Welcome to P-870HW-51   | a V2 :: Microsoft Internet Expl                                       | orer                        |                     |                         |             | _ 6 🔀        |
|-------------------------------|-----------------------------------------------------------------------|-----------------------------|---------------------|-------------------------|-------------|--------------|
| Elle Edit Yew Favorites Ioo   | ils Help                                                              |                             |                     |                         |             |              |
| 🕝 Back 👻 🕗 💌 🗾                | Search 👷 Favorites                                                    | 🚱 🔗 🍓 🖂 🦓                   |                     |                         |             |              |
| Address 🙆 http://192.168.1.1/ |                                                                       |                             |                     |                         | ~           | → Go Links » |
|                               |                                                                       |                             |                     |                         |             |              |
| Zyxel                         |                                                                       |                             |                     |                         |             |              |
| > st                          | atus                                                                  |                             |                     |                         |             |              |
| (Share)                       |                                                                       |                             |                     | Refresh Interval : None | ✓ Ac        | ply          |
| Status                        |                                                                       |                             |                     |                         |             |              |
| P-870HW-51a X2                | Device Information                                                    |                             | System Status       |                         |             |              |
| Network                       | Host Name:                                                            | 1234                        | System Uptime:      | 0:0:2                   |             |              |
| B Security                    | Model Number:                                                         | P-870HW-51a V2              | Current Date/Time:  | 1 Jan 2000 00:3:0       |             |              |
| Advanced                      | MAC Address:                                                          | 00123118138163186           | CPULUsage:          | Routing / Bridging      | 7%          |              |
| Maintenance                   | ZyNOS Firmware Version:<br>DSL Firmware Version:<br>WAN 1 Information | 1.00(BK0.1)<br>AvC011.d21i3 | Memory Usage:       |                         | 66%         |              |
|                               | - Mode:                                                               | ENET ENCAP                  |                     |                         |             |              |
|                               | - IP Address:                                                         | 0.0.0.0                     | Interface Status    |                         |             |              |
|                               | - IP Subnet Mask:                                                     | 0.0.0                       |                     |                         |             |              |
|                               | - Mode:                                                               | Bridge                      | Interface           | Status                  | Rate        |              |
|                               | - IP Address:                                                         | 0.0.0                       | DSL                 | NoSignal                | kbps / kbps |              |
|                               | - IP Subnet Mask:                                                     | 0.0.0                       | LAN D               | LIB                     | 100M/ Full  |              |
|                               | - IP Address:                                                         | 192,168,1,1                 | 1.011.1             | Disabled                | 100M/ Full  |              |
|                               | - IP Subnet Mask:                                                     | 255.255.255.0               | CAN I               | Disabled                | 10000 100   |              |
|                               | - DHCP:                                                               | Server                      | LAN 2               | Disabled                | 100M/ Full  |              |
|                               | WLAN Information                                                      |                             | LAN 3               | Up                      | 100M/ Full  |              |
|                               | - ESSID:                                                              | RomTelecom-WEP-E3           | WLAN                | Disabled                | 54M         |              |
|                               | - Channel:                                                            | Upconfigured                |                     |                         |             |              |
|                               | wi b blatasi                                                          | Silesingaree                |                     |                         |             |              |
|                               |                                                                       |                             | More Status         |                         |             |              |
|                               |                                                                       |                             | WAN Service Statist | ics LAN Stat            | istics      |              |
|                               |                                                                       |                             | Route Info          | Client Lis              | <u>et</u>   |              |
|                               |                                                                       |                             | WLAN Station List   |                         |             |              |
|                               |                                                                       |                             |                     |                         |             |              |
|                               |                                                                       |                             |                     |                         |             |              |
|                               |                                                                       |                             |                     |                         |             |              |
|                               |                                                                       |                             |                     |                         |             |              |
|                               |                                                                       |                             |                     |                         |             |              |
|                               |                                                                       |                             |                     |                         |             |              |
|                               |                                                                       |                             |                     |                         |             |              |
|                               |                                                                       |                             |                     |                         |             |              |
|                               |                                                                       |                             |                     |                         |             |              |
|                               |                                                                       |                             |                     |                         |             |              |
|                               | Message Ready                                                         |                             |                     |                         |             |              |
| (avascript:clickOnNode(14)    |                                                                       |                             |                     |                         | 🌍 Intern    | ət           |

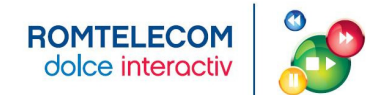

<u>Pas 3</u> – Navighezi in meniul din stanga la Maintenance -> Tools. Se poate verifica in pagina firmware versiunea curenta de firmware. Click pe butonul Browse.

| .:: Welcome to P-870HW-51a V2 :: Microsoft Internet Explorer                                                                                                    |          |          |
|----------------------------------------------------------------------------------------------------|----------|----------|
| e Edit View Favorites Iools Help                                                                                                    |          | <b>1</b> |
| 🕽 Back - 📀 - 😠 🖻 🏠 🔎 Search 👷 Fevorites 🕢 🔗 😓 📟 🖄                                                                                                    |          |          |
| irross 🐌 http://192.168.1.1/                                                                                                    | 🔁 Go 🛛 L | inks »   |
| ZyXEL                                                                                                    |          |          |
| > Maintenance > Tools > Firmware                                                                                                    |          |          |
| Public Note Note         Public Note Note         Statistic Note         Statistic Note         Openance         Public Note Note         Note Note         Note Note Note         Note Note Note         Note Note Note Note Note Note Note Note |          |          |
|                                                                                                    |          |          |
| javasript:dickOnNode(14)                                                                                                    | rnet     |          |

Pas 4 - In fereastra noua se alege noul firmware stocat anterior intr-un director pe hard-disk.

| Choose file                                       |                                   | ? 🔀          |
|---------------------------------------------------|-----------------------------------|--------------|
| Look in:                                          | Firmware Nou 💽 🕝 🎓 🖽 🗸            |              |
| My Recent<br>Documents<br>Desktop<br>My Documents | D006KO2b1_1016                    |              |
| My Network                                        | File <u>n</u> ame: 100BK02b1_1016 | <u>O</u> pen |
| Places                                            | Files of type: All Files (*.*)    | Cancel       |

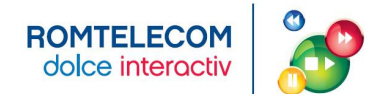

Pas 5 - Click pe butonul Upload. Upload-ul noului firmware dureaza ~2minute.

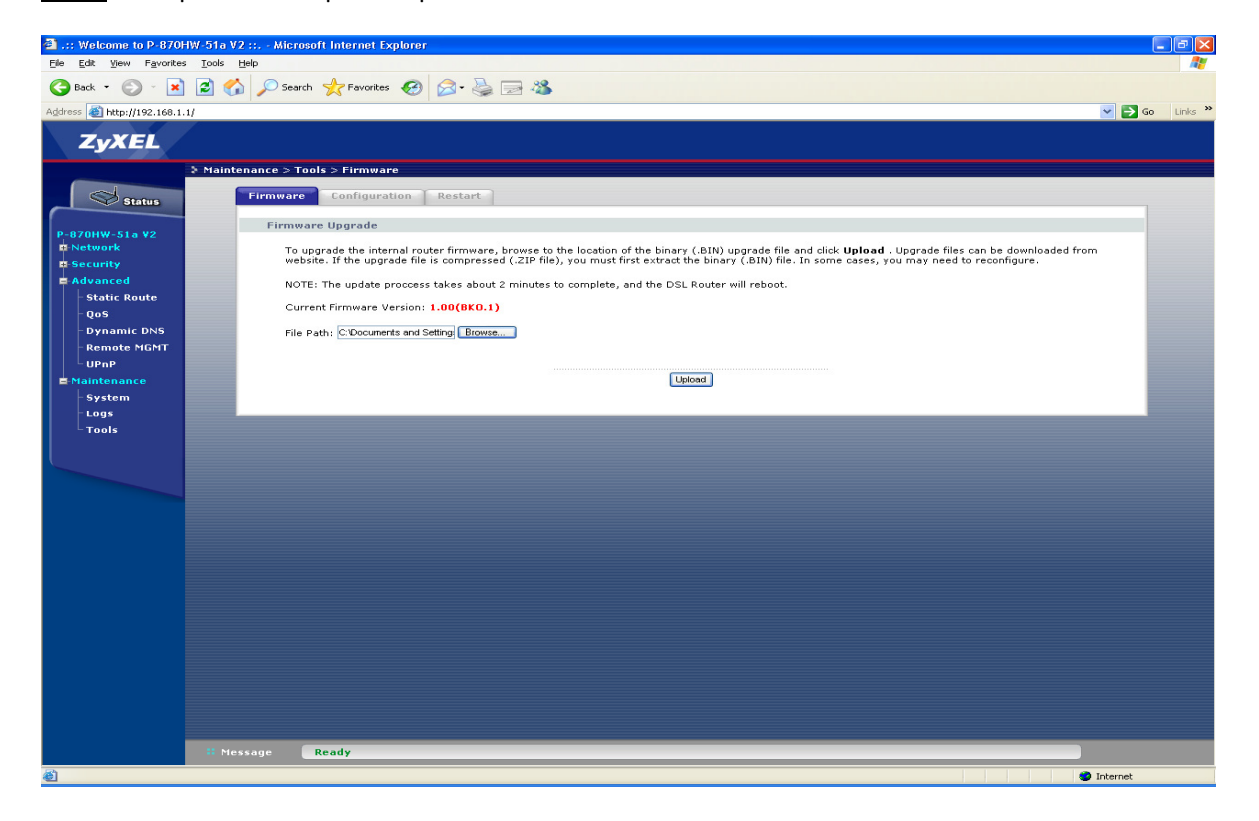

<u>Pas 6</u> - Cand se termina upgrade-ul modemul se reseteaza singur si o noua fereastra de autentificare apare. La noua versiune autentificarea se face cu:

User: admin

Pass: 1234

(nu se mai foloseste user 1234 cu pass 1234).

| Connect to 192.1   | 68.1.1 ? 🔀           |
|--------------------|----------------------|
|                    |                      |
| DSL Router         |                      |
| <u>U</u> ser name: | 🛃 admin 💽            |
| <u>P</u> assword:  | ••••                 |
|                    | Remember my password |
|                    | OK Cancel            |

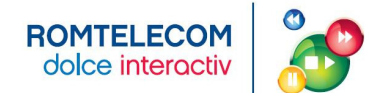

**Pas 7** - In prima pagina se poate verifica noua versiune de soft.

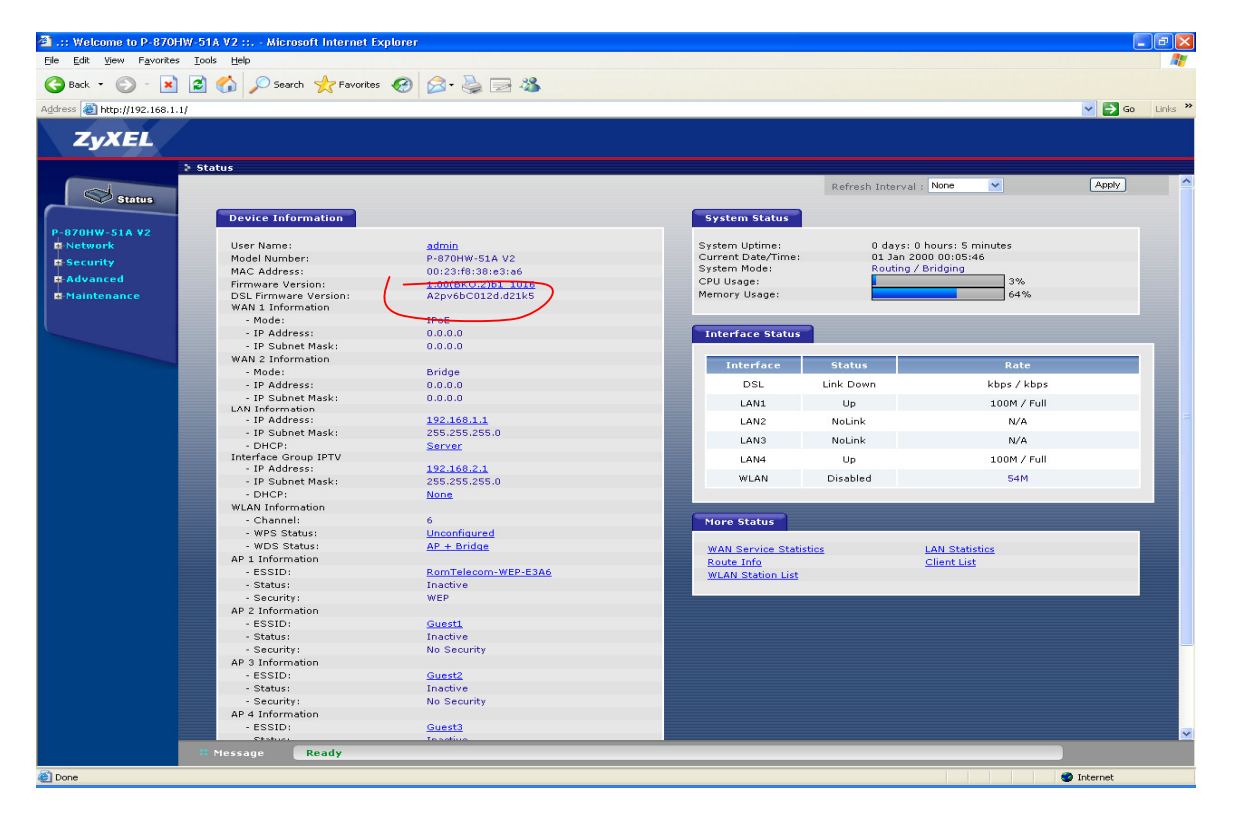

**Pas 8** - Pentru maparea de porturi aditionale la serviciul IPTV se navigheaza in meniul din stanga catre la Advanced -> Interface Group

(optiunea asta din meniu nu era disponibila la versiunea anterioara de firmware)

| Back • 🕥 • 📕 📓              | Search X Favorites    | 🗠 🖂 🧶 🔊                     |                                      |                    |                  |        |
|-----------------------------|-----------------------|-----------------------------|--------------------------------------|--------------------|------------------|--------|
| lress 🛃 http://192.168.1.1/ |                       |                             |                                      |                    |                  | 💙 🔁 Go |
| ZyXEL                       |                       |                             |                                      |                    |                  |        |
| > 1                         | Status                |                             |                                      |                    |                  |        |
| Channe                      |                       |                             |                                      | Refresh Interval : | None             | Apply  |
| Status                      |                       |                             |                                      |                    |                  |        |
|                             | Device Information    |                             | System Status                        |                    |                  |        |
| STUHW-STA V2                | Lines Names           |                             | Custom United a                      | 0.401              |                  |        |
| Network                     | User Name:            | admin<br>D. ozouwe Et A. UD | System Uptime:<br>Current Date/Time: | 01 Jap 200         | nours: 5 minutes |        |
| Security                    | MAC Address           | 00/22/60/28/02/26           | System Mode:                         | Routing / E        | aridaina         |        |
| Advanced                    | Firmware Version:     | 1.00(BKO 2)b1.1016          | CPU Usage:                           |                    | 3%               |        |
| - Static Boute              | DSI Firmware Version: | A20y6bC012d.d21k5           | Memory Usage:                        |                    | 64%              |        |
|                             | WAN 1 Information     |                             |                                      |                    |                  |        |
| - Policy Forwarding         | - Mode:               | IPoE                        |                                      |                    |                  | _      |
| RIP                         | - IP Address:         | 0.0.0                       | Interface Status                     |                    |                  |        |
| 0.05                        | - IP Subnet Mask:     | 0.0.0                       |                                      |                    |                  |        |
| - Dup apple DMF             | WAN 2 Information     |                             |                                      |                    |                  |        |
| Dynamic Divs                | - Mode:               | Bridge                      | Interface                            | Status             | Rate             |        |
| - Remote MGMT               | - IP Address:         | 0.0.0                       | DSL                                  | Link Down          | kbps / kbps      |        |
| - UPnP                      | - IP Subnet Mask:     | 0.0.0                       |                                      |                    |                  |        |
| Parental Control            | LAN Information       |                             | LANI                                 | op                 | 100M7 Pull       |        |
| Totorfaco Group             | - IP Address:         | <u>192.168.1.1</u>          | LAN2                                 | NoLink             | N/A              |        |
|                             | - IP Subnet Mask:     | 255.255.255.0               | LAN3                                 | Notipk             | N/A              |        |
| faintenance                 | - DHCP:               | Server                      |                                      | HOLIN              |                  |        |
| System                      | Interface Group IPTV  | 102 169 2 1                 | LAN4                                 | Up                 | 100M / Full      |        |
| Logs                        | - IR Subpet Mask:     | 255 255 255 0               | WLAN                                 | Disabled           | 54M              |        |
|                             | - DHCR:               | None                        |                                      |                    |                  |        |
| Tools                       | WI AN Information     | Mone                        |                                      |                    |                  |        |
| Diagnostic                  | - Chappel:            | 6                           | ( A second second                    |                    |                  |        |
|                             | - WPS Status:         | Unconfigured                | Hore status                          |                    |                  |        |
|                             | - WDS Status:         | AP + Bridge                 | WAN Coming Chatin                    |                    |                  |        |
|                             | AP 1 Information      |                             | WAN Service Statis                   |                    | Client List      |        |
|                             | - ESSID:              | RomTelecom-WEP-E3A6         | WI AN Station List                   |                    | Cherry List      |        |
|                             | - Status:             | Inactive                    | WLAN Station List                    |                    |                  |        |
|                             | - Security:           | WEP                         |                                      |                    |                  |        |
|                             | AP 2 Information      |                             |                                      |                    |                  |        |
|                             | - ESSID:              | Guest1                      |                                      |                    |                  |        |
|                             | - Status:             | Inactive                    |                                      |                    |                  |        |
|                             | - Security:           | No Security                 |                                      |                    |                  |        |
|                             | AP 3 Information      |                             |                                      |                    |                  |        |
|                             | - ESSID:              | Guest2                      |                                      |                    |                  |        |
|                             | - Status:             | Inactive                    |                                      |                    |                  |        |
|                             | - Security:           | No Security                 |                                      |                    |                  |        |
|                             | AP 4 Information      |                             |                                      |                    |                  |        |
|                             | - ESSID:              | Guest3                      |                                      |                    |                  |        |
|                             |                       | 2                           |                                      |                    |                  |        |

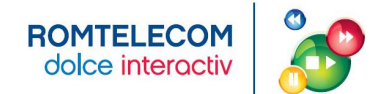

**Pas 9** - Default un singur port pe LAN e mapat la serviciul de IPTV. Ca sa adaugam inca un port la IPTV trebuie sa stergem grupul actual.

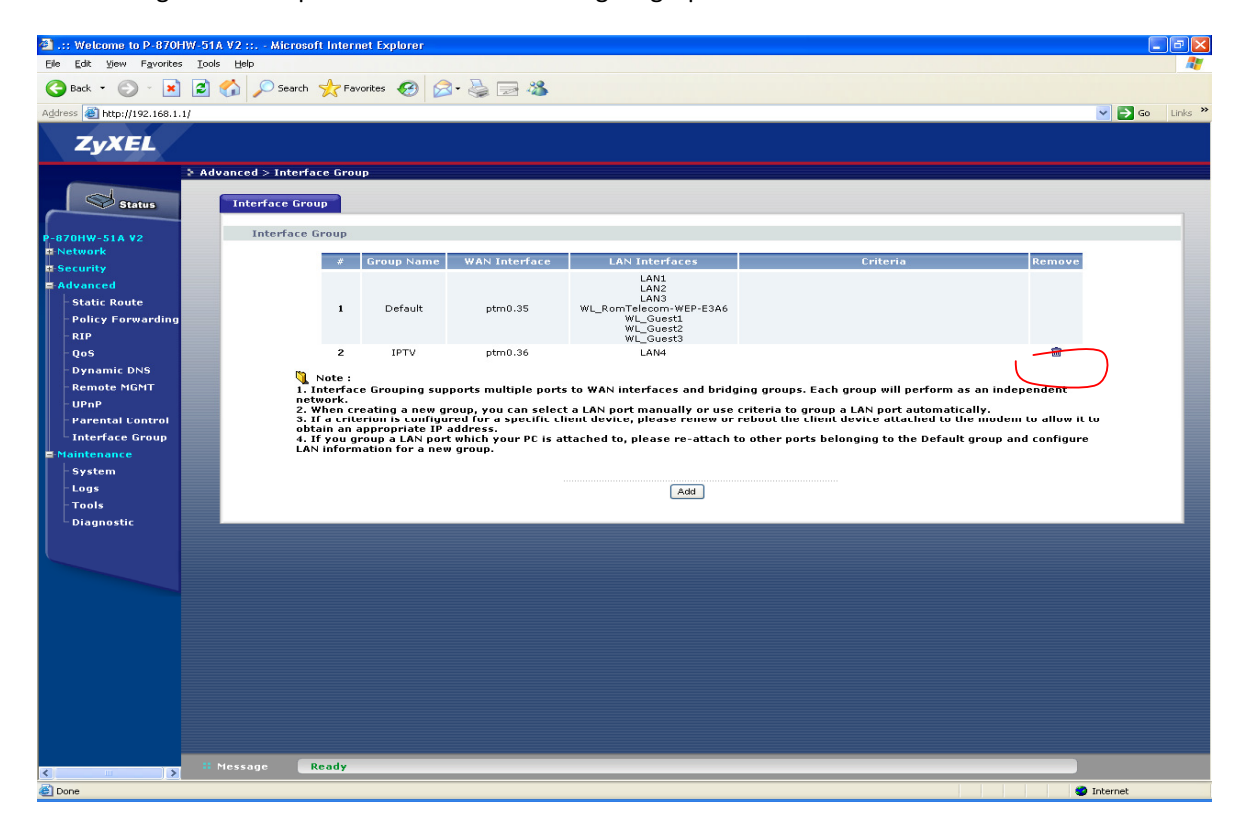

Pas 10 - Acum adaugam alt grup in care vom include doua porturi pentru IPTV.

| 2 .:: Welcome to P-8708                                                                                                    | 🕽 .:: Welcome to P-870HW-51A V2 ::: - Microsoft Internet Explorer 🔹 🗟 🗙                                                                                                    |                                                           |            |                    |                                                                                       |  |            |  |  |  |  |  |
|----------------------------------------------------------------------------------------------------|----------------------------------------------------------------------------------------------------|-----------------------------------------------------------|------------|--------------------|---------------------------------------------------------------------------------------|--|------------|--|--|--|--|--|
| Elle Edit View Favorites                                                                                                    | s <u>T</u> ools <u>H</u> elp                                                                                                    |                                                           |            |                    |                                                                                       |  | A1         |  |  |  |  |  |
| G Back - 🕥 - 💌                                                                                                    | । 🗟 🏠 🔎                                                                                                    | Search 🤸 Fav                                              | orites 🕢 🔗 | • 🛬 🖃 🦓            |                                                                                       |  |            |  |  |  |  |  |
| Address 🗃 http://192.168.1.                                                                                                    | .1/                                                                                                    |                                                           |            |                    |                                                                                       |  | So Links 🎽 |  |  |  |  |  |
| ZyXEL                                                                                                    |                                                                                                    |                                                           |            |                    |                                                                                       |  |            |  |  |  |  |  |
|                                                                                                    | > Advanced > I                                                                                                    | nterface Grou                                             | P          |                    |                                                                                       |  |            |  |  |  |  |  |
| Status                                                                                                    | Interfac                                                                                                    | e Group                                                   |            |                    |                                                                                       |  |            |  |  |  |  |  |
| P-870HW-51A V2                                                                                                    | Inter                                                                                                    | face Group                                                |            |                    |                                                                                       |  |            |  |  |  |  |  |
| E Network                                                                                                    |                                                                                                    | * Group Nama WAN Interface I AN Interface Criteria Demous |            |                    |                                                                                       |  |            |  |  |  |  |  |
| # Security                                                                                                    |                                                                                                    |                                                           |            |                    | LAN1                                                                                  |  |            |  |  |  |  |  |
| <ul> <li>Advanced</li> <li>Static Route</li> <li>Policy Forwarding</li> <li>RIP</li> <li>DoS</li> </ul>                                            |                                                                                                    | 1                                                         | Default    | ptm0.35<br>ptm0.36 | LAN2<br>LAN3<br>LAN3<br>WL_RomTelecom-WEP-E3A6<br>WL_Guest1<br>WL_Guest2<br>WL_Guest3 |  |            |  |  |  |  |  |
| P, Maintenance     Page     Parental Control     Parental Control     Interface Group     Naintenance     System     Logs     Tools     Diagnostic | Note :<br>I. Interface Grouping supports multiple ports to WAN interfaces and bridging groups. Each group will perform as an independent<br>. Interface Grouping a new group, you can select a LAN port manually or use criteria to group a LAN port automatically.<br>. The criterion is configured for a specific client device. Delease renew or reboot the client device attached to the modem to allow it to<br>. The orderion is configured for a specific client device. Delease renew or reboot the client device attached to the modem to allow it to<br>. The orderion is a LAN port which your PC is attached to, please re-attach to other ports belonging to the Default group and configure<br>LAN information for a new group.<br> |                                                           |            |                    |                                                                                       |  |            |  |  |  |  |  |
|                                                                                                    |                                                                                                    |                                                           |            |                    |                                                                                       |  |            |  |  |  |  |  |
|                                                                                                    |                                                                                                    |                                                           |            |                    |                                                                                       |  |            |  |  |  |  |  |
|                                                                                                    |                                                                                                    |                                                           |            |                    |                                                                                       |  |            |  |  |  |  |  |
|                                                                                                    |                                                                                                    |                                                           |            |                    |                                                                                       |  |            |  |  |  |  |  |
|                                                                                                    |                                                                                                    |                                                           |            |                    |                                                                                       |  |            |  |  |  |  |  |
|                                                                                                    |                                                                                                    |                                                           |            |                    |                                                                                       |  |            |  |  |  |  |  |
|                                                                                                    | 💠 Message                                                                                                    | Successi                                                  |            |                    |                                                                                       |  |            |  |  |  |  |  |
| Done                                                                                                    |                                                                                                    |                                                           |            |                    |                                                                                       |  | Internet   |  |  |  |  |  |

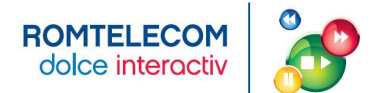

| Welcome to P-870HW-51     Sile Edit View Environment                                                                | A V2 :: Microsoft Internet Explorer                                                             |       |
|----------------------------------------------------------------------------------------------------|-------------------------------------------------------------------------------------------------|-------|
|                                                                                                    | Search                                                                                          |       |
| Address Abtro://192.168.1.1/                                                                                        |                                                                                                 | ·· ·· |
| ZyXEL                                                                                                    |                                                                                                 |       |
| > Ac                                                                                                    | ivanced > Interface Group > New Group                                                           |       |
| P-870HW-51A V2                                                                                                    | General                                                                                         |       |
| • Network                                                                                                    | Group Name: PIV                                                                                 |       |
| Security                                                                                                    |                                                                                                 |       |
| Static Route                                                                                                    | WAN Interface                                                                                   |       |
| - Policy Forwarding                                                                                                 | WAN Interface used in the grouping:  WAN2/htm0.36 💌                                             |       |
| - RIP                                                                                                    |                                                                                                 |       |
| - QoS<br>- Dynamic DNS                                                                                              | LAN Interface                                                                                   |       |
| - Remote MGMT                                                                                                    | Grouped LAN Interfaces Available LAN Interfaces                                                 |       |
| - UPnP<br>- Parental Control<br>- Interface Group<br>= Naintenance<br>- System<br>- Logs<br>- Tools<br>- Diagnostic |                                                                                                 |       |
|                                                                                                    | Criteria                                                                                        |       |
|                                                                                                    | Automatically Add Clients With the following Criteria      Filter Criteria      Remove      Add |       |
|                                                                                                    | Back (Apply)                                                                                    |       |
|                                                                                                    |                                                                                                 |       |
|                                                                                                    |                                                                                                 |       |
|                                                                                                    |                                                                                                 |       |
|                                                                                                    | Message Successi                                                                                |       |
| A Dope                                                                                                    | Toternet                                                                                        | _     |

Pas 11 - Adaugam cele doua porturi in lista si le mapam la serviciul PTM0.36 (VLAN36 in upstream)

Pas 12 - Acum LAN3 si LAN4 sunt mapate la VLAN36 si se poate instala cate un STB in fiecare.

|                                                                                                    | 2 .:: Welcome to P-870HW-51                                                                     | IA V2 :: Microsoft Intern                                                                            | et Explorer                                                                                                    |                                                                                                    |                                                                                                    |                                                                                                    |                                                                                                    |                 |
|----------------------------------------------------------------------------------------------------|-------------------------------------------------------------------------------------------------|----------------------------------------------------------------------------------------------------|----------------------------------------------------------------------------------------------------|----------------------------------------------------------------------------------------------------|----------------------------------------------------------------------------------------------------|----------------------------------------------------------------------------------------------------|----------------------------------------------------------------------------------------------------|-----------------|
|                                                                                                    | Eile Edit View Favorites Too                                                                    | ols Help                                                                                             |                                                                                                    | -                                                                                                    |                                                                                                    |                                                                                                    |                                                                                                    | <b>A</b> 2      |
|                                                                                                    | 🔇 Back 🔹 🐑 🐇 🛃                                                                                  | Search 🌟 Fav                                                                                         | orites 🧭 🔗                                                                                                    | • 🛬 🖃 🦓                                                                                                    |                                                                                                    |                                                                                                    |                                                                                                    |                 |
|                                                                                                    | Address 🙆 http://192.168.1.1/                                                                   |                                                                                                    |                                                                                                    |                                                                                                    |                                                                                                    |                                                                                                    |                                                                                                    | 🖌 🄁 🚱 🖌 Links 🎽 |
| Advanced > Interface Group Advanced > Interface Group Interface Group Advanced > Interface Group Interface Group Interface Group Advanced > Interface Group Interface Group Interf                                                                                                    | ZyXEL                                                                                           |                                                                                                    |                                                                                                    |                                                                                                    |                                                                                                    |                                                                                                    |                                                                                                    |                 |
|                                                                                                    | > Ad                                                                                            | ivanced > Interface Grou                                                                             | P.S.                                                                                                    |                                                                                                    |                                                                                                    |                                                                                                    |                                                                                                    |                 |
| Second V     Second V     Advanced     Policy Invariance     System     Top     System     System     Sys                                                                                                    | Status                                                                                          | Interface Group                                                                                      |                                                                                                    |                                                                                                    |                                                                                                    |                                                                                                    |                                                                                                    | 1               |
| R Notice Not       Advanced       Critteria       Name and         Static Road       Static Road       Critteria       Name and         Static Road       Static Road       Critteria       Name and         Rip       Gos       Default       ptm0.35       UNIX       UNIX         Rip       Gos       Ops       Note:       Interface       LAN Interfaces and bridging groups. Each group will perform as an independent         Unix       Provide       Interface and provide static LAN port attendation of the modeling of a new group.       Static Road         Name       Value       Static Road       Static Road       Static Road         Name       Value       Interface       LAN Interfaces and bridging groups. Each group will perform as an independent         Unix       Interface Group       Name appropriate Pladinges.       Filteria disality, plases are releted to group a LAN port attendation to make to the modeling of a new group.         System       Log       Name appropriate Pladinges.       Statiched to, plases re-attach to other ports belonging to the Default group and configure         Jobs       Diagnostic       State State State State State State State State State State State State State State State State State State State State State State State State State State State State State State State State State State State State State State State State State State State State State State State State State S                                                                                                    | P-870HW-51A V2                                                                                  | Interface Group                                                                                      |                                                                                                    |                                                                                                    |                                                                                                    |                                                                                                    |                                                                                                    |                 |
| Advanced<br>Advanced<br>Policy Forwarding<br>Rp<br>QoS<br>Policy Forwarding<br>Policy Forwarding<br>Rp<br>Policy Forwarding<br>Policy Forwarding                                                                                                    | - Network                                                                                       | #                                                                                                    | Group Name                                                                                                    | WAN Interface                                                                                                 | LAN Interfaces                                                                                                    | Crite                                                                                                    | eria Removi                                                                                                    |                 |
| RP       VL Mate         Dynamic DNS       Remote MGNT         Upp S       Dynamic DNS         Remote MGNT       Note :         Interface Grouping supports multiple ports to MAN interfaces and bridging groups. Each group will perform as an independent network.         Namicemance       System         System       Dagmostic         Dagmostic       Maximum Andrew State State State Add to the modern to allow it to during a pupp of LAN port which your PC is attached to, please re-attach to other ports belonging to the Default group and configure         Namicemance       System         Dagmostic       Diagmostic    Tools           Dagmostic       Diagmostic    The same          Stream       Stream                                                                                                    | <ul> <li>Advanced</li> <li>Static Route</li> <li>Policy Forwarding</li> </ul>                   | 1                                                                                                    | Default                                                                                                    | ptm0.35                                                                                                    | LAN1<br>LAN2<br>WL_RomTelecom-WEP-E3A6<br>WL_Guest1<br>WL_Guest2                                                             |                                                                                                    |                                                                                                    |                 |
| Remote MONT<br>UPP<br>Parental Control<br>Interface Group<br>System<br>Logs<br>Diagnostic<br>Control<br>Diagnostic<br>Control<br>Diagnostic<br>Control<br>Control                                                                                                    | - RIP<br>- QoS<br>- Dynamic DNS                                                                 | a a a a a a a a a a a a a a a a a a a                                                                | IPTV                                                                                                    | ptm0.36                                                                                                    | WL_Guest3<br>LAN3<br>LAN4                                                                                                    |                                                                                                    | ŵ                                                                                                    |                 |
| Logs<br>Logs<br>Tools<br>Diagnostic<br>Versage Success<br>Success<br>Logs<br>Log | - Remote MGMT<br>- UPnP<br>- Parental Control<br>- Interface Group<br>= Maintenance<br>- System | 1. Interface<br>network.<br>2. When cr<br>3. If a crite<br>obtain an a<br>4. If you gr<br>LAN inform | e Grouping supp<br>eating a new gr<br>rion is configur<br>ippropriate IP a<br>oup a LAN port<br>ation for a new | oorts multiple ports<br>oup, you can selec<br>ed for a specific cl<br>ddress.<br>which your PC is a<br>group. | s to WAN interfaces and brid<br>t a LAN port manually or use<br>ient device, please renew or<br>ttached to, please re-attach | ging groups. Each group w<br>criteria to group a LAN pr<br>reboot the client device a<br>to other ports belonging t | ill perform as an independent<br>ort automatically.<br>sttached to the modem to allow<br>o the Default group and configu | it to<br>re     |
| Successi                                                                                                    | - Logs<br>- Tools<br>- Diagnostic                                                               |                                                                                                    |                                                                                                    |                                                                                                    | Add                                                                                                    |                                                                                                    |                                                                                                    |                 |
| Successi Done                                                                                                    |                                                                                                 |                                                                                                    |                                                                                                    |                                                                                                    |                                                                                                    |                                                                                                    |                                                                                                    |                 |
| C Done Successi                                                                                                    |                                                                                                 |                                                                                                    |                                                                                                    |                                                                                                    |                                                                                                    |                                                                                                    |                                                                                                    |                 |
| C Done Successi                                                                                                    |                                                                                                 |                                                                                                    |                                                                                                    |                                                                                                    |                                                                                                    |                                                                                                    |                                                                                                    |                 |
| <                                                                                                    |                                                                                                 |                                                                                                    |                                                                                                    |                                                                                                    |                                                                                                    |                                                                                                    |                                                                                                    |                 |
| < I Message Successi Done I formet I formet I fo                                                                                                    |                                                                                                 |                                                                                                    |                                                                                                    |                                                                                                    |                                                                                                    |                                                                                                    |                                                                                                    |                 |
| S Message Successi                                                                                                    |                                                                                                 |                                                                                                    |                                                                                                    |                                                                                                    |                                                                                                    |                                                                                                    |                                                                                                    |                 |
| C Done Successi                                                                                                    |                                                                                                 |                                                                                                    |                                                                                                    |                                                                                                    |                                                                                                    |                                                                                                    |                                                                                                    |                 |
| Successi I Message Successi Done                                                                                                    |                                                                                                 |                                                                                                    |                                                                                                    |                                                                                                    |                                                                                                    |                                                                                                    |                                                                                                    |                 |
| Successt It Message Successt It Done It Done                                                                                                    |                                                                                                 |                                                                                                    |                                                                                                    |                                                                                                    |                                                                                                    |                                                                                                    |                                                                                                    |                 |
|                                                                                                    |                                                                                                 |                                                                                                    |                                                                                                    |                                                                                                    |                                                                                                    |                                                                                                    |                                                                                                    |                 |
| 🗑 Done                                                                                                    | <                                                                                               | Message Success                                                                                      | _                                                                                                    |                                                                                                    |                                                                                                    |                                                                                                    |                                                                                                    |                 |
|                                                                                                    | 🕘 Done                                                                                          |                                                                                                    |                                                                                                    |                                                                                                    |                                                                                                    |                                                                                                    |                                                                                                    | 🥑 Internet      |

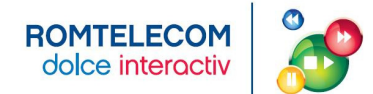

#### ANEXA 7 - ACTIVAREA PORTULUI LAN 3 PENTRU SERVICIUL VIDEO – MODEM ZTE

<u>Pas 1</u> – Te conectezi la modem pe porturile LAN1, LAN2 sau LAN3. Deschideti un browser si navighezi catre <u>http://192.168.1.1</u> User: admin Pass: admin

| 🐸 Problem loading page - Mozilla Firefox    |                                                                                                    |                   | _ 7 🔀               |
|---------------------------------------------|----------------------------------------------------------------------------------------------------|-------------------|---------------------|
| Elle Edit View History Bookmarks Iools Help |                                                                                                    |                   | <u></u>             |
|                                             |                                                                                                    | 🔻 🕨 💽 🖌 Google    | Q.)                 |
| Ultima oră / Pe foarte                      |                                                                                                    |                   |                     |
| URime oră / Pe foarto                       | Server not found<br>Frefox can't find the server at www.google.ro.<br>• Check the address for typing errors such as www.example.com instead of<br>www.example.com<br>• Or and use to lead any pages, check your computer's network<br>• Four computer or network is protected by a finewal or proxy, make sure that<br>• Arthenflictation Required<br>• Enter warmane and password for 'DSL Router'' at http://1921.10.11<br>User Name:<br>• Use Password Manager to remember this password.<br>• OK Cancel |                   |                     |
|                                             |                                                                                                    |                   |                     |
| Waiting for 192.168.1.1                     |                                                                                                    |                   |                     |
| 🛃 start 👘 🖉 🥙 🕿 🤌 🗐 Inbo 🔮 LLD 😢            | Dra 변) Whit 변) DSS 변) Doc 행 VoIP 행 Proc 📾 C                                                                                                    | ::\ 🥹 Prob 🕴 EN 🥜 | 2 🕱 🗢 🗢 🔜 🕅 🐼 14:31 |

Pas 2 – In pagina Device info se poate verifica versiunea curenta de firmware:

| 🥮 DSL Router - Moz                                                                   | SL Router - Mozilla Firefox |                                                                                                    |                                                                                                    |                                                                                                    |          |         |         |          |             | - 2 🛛     |             |         |    |
|--------------------------------------------------------------------------------------|-----------------------------|----------------------------------------------------------------------------------------------------|----------------------------------------------------------------------------------------------------|----------------------------------------------------------------------------------------------------|----------|---------|---------|----------|-------------|-----------|-------------|---------|----|
| Eile Edit View His                                                                   | tory <u>B</u> ookmark       | s <u>T</u> ools <u>H</u> elp                                                                                                    |                                                                                                    |                                                                                                    |          |         |         |          |             |           |             |         | 0  |
| <ul> <li>- @</li> </ul>                                                              | 🖂 🏠 🖸                       | http://192.168.1.1/                                                                                                    |                                                                                                    |                                                                                                    |          |         |         |          |             |           | • 🕨 🖸 🐨 Goo | gle     | Q) |
| 📋 Ultima oră / Pe foart                                                              | e                           |                                                                                                    |                                                                                                    |                                                                                                    |          |         |         |          |             |           |             |         |    |
| Device Info<br>Summary<br>WAN<br>Brouts<br>ARP<br>Diagnost Statep<br>Diagnost Statep | ♪ <del>、、</del>             | Device Info<br>Board ID:<br>Software Version:<br>Boottoader (CFE) Ver<br>VOSS. Software Version:<br>This information raflects<br>ID O Line Rate - Upstre<br>ID O Line Rate - Upstre<br>ID O Line Rate - Upstre<br>ID I raffic Type:<br>DI I raffic Type:<br>DI I raffic Rate - Option<br>DI I raffic Rate - Option<br>DI I raffic Gateway<br>Default Gateway<br>Secondary DNS Servet | 96356M<br>Extension<br>10.032-10<br>10.022-10<br>10.022-10 | 31011113 5.15 6 2<br>3.3<br>2007-11-09<br>5.4 6 your DSL c<br>2997<br>29997<br>29997<br>29997<br>192.16.1.1<br>92.26.120.129<br>193.231.100.13<br>193.231.100.13 |          |         |         |          |             |           |             |         |    |
|                                                                                      |                             |                                                                                                    |                                                                                                    |                                                                                                    |          |         |         |          |             |           |             |         |    |
| Done                                                                                 |                             |                                                                                                    |                                                                                                    |                                                                                                    |          |         |         |          |             |           |             |         |    |
| All otart                                                                            | 6 6 6 5                     | >> > 100 Taba                                                                                                    | 100110                                                                                                    | THE DATE                                                                                                    | THE LOLD | III oss | THE Day | 990 V-10 | (1911) Dama | 1 mm C (3 | #12 p.c. 55 | i 🖉 🚽 🖓 |    |

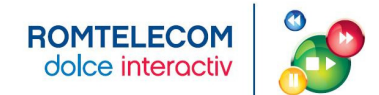

Pas 3 – Navighezi in meniul din stanga la Update Software si dai click pe browse.

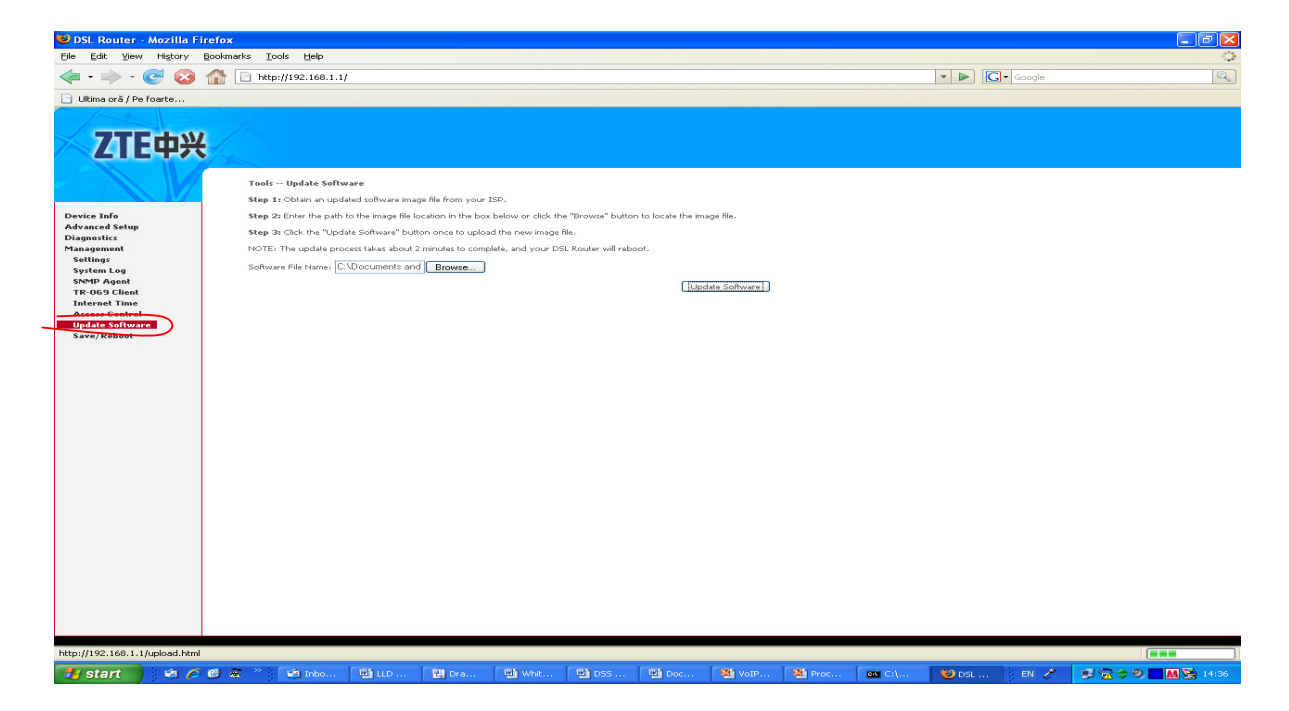

#### Pas 4 – In feresatra noua se selecteaza fisierul cu Firmware-ul dorit

| 🖲 DSL Router - Mozilla Fir                                                                                                    | efox                                                                                                    |                                                                                                    |                                                                                                    |                           |                                                                                                    |                                                               |               | <b>.</b> .          |
|----------------------------------------------------------------------------------------------------|----------------------------------------------------------------------------------------------------|----------------------------------------------------------------------------------------------------|----------------------------------------------------------------------------------------------------|---------------------------|----------------------------------------------------------------------------------------------------|---------------------------------------------------------------|---------------|---------------------|
| Eile Edit View History B                                                                                                    | ookmarks Iools Help                                                                                                    |                                                                                                    |                                                                                                    |                           |                                                                                                    |                                                               |               | 0                   |
| Illing or 3 / Do foarta                                                                                                    | nttp://192.168.1.1/                                                                                                    |                                                                                                    |                                                                                                    |                           |                                                                                                    | • •                                                           | Google        | (%)                 |
| Device Info<br>Advanced Setup<br>Diagnostics<br>Management<br>Settings<br>System Log<br>SNMP Agent<br>Reternet Time<br>Access Control<br>Update Software<br>Save/Reboot | Teels Update Software<br>Step 1: Obtain an updated so<br>Step 2: Enter the path to the<br>Step 3: Click the "Update Soft<br>NOTE: The update process tal<br>Software File Nume: | Rware image file from your 13<br>image file location in the box<br>howare "button once to uplaak<br>kes about 2 minutes to comple<br>Browee) | 5P.<br>below or click the "Browse" butto<br>the new image file.<br>slee, and your DSL Router will rebi-<br><b>File Upload</b><br><b>Voluments</b><br><b>Voluments</b><br><b>Volumen</b> | to locate the image file. | an Lot<br>2) (1) doc<br>drug link traffic projection<br>drug link traffic projection<br>factor link traffic projection<br>drug usktornarie v2.doc<br>Questionnarie v2.doc<br>Questionnarie v2.doc<br>Questionnarie v2.doc<br>So. 05.0.290-H3.exe<br>501.E23_R0<br>XD SL_931 CIIV1.5.0LE23<br>XD SL_931 CIIV1.5.0LE23 | ■ C P C P C<br>ns for IP1.doc<br>nnis.doc<br>r0214512890 .doc | Image: Cancel |                     |
| Done                                                                                                    |                                                                                                    |                                                                                                    | Carbon Carbon                                                                                                    | - ma                      |                                                                                                    |                                                               |               |                     |
| 🦺 start 🔰 🗐 🏉                                                                                                    | 🕑 🐼 🦈 🧐 Inbo 🔛                                                                                                    | LLD 🔣 Dra                                                                                                    | 텔 Whit 🗐 DSS                                                                                                    | 편 Doc 🌒                   | VoIP 🎱 Proc                                                                                                    | 🔤 C:\ 😻 D                                                     | SL 🛛 EN 🥜     | 🐉 🛣 🗢 🤍 🗖 📶 🔀 14:34 |

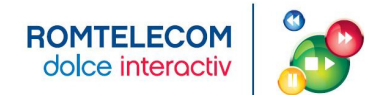

Pas 5 – Click pe Software Update (la final modemul se va reseta)

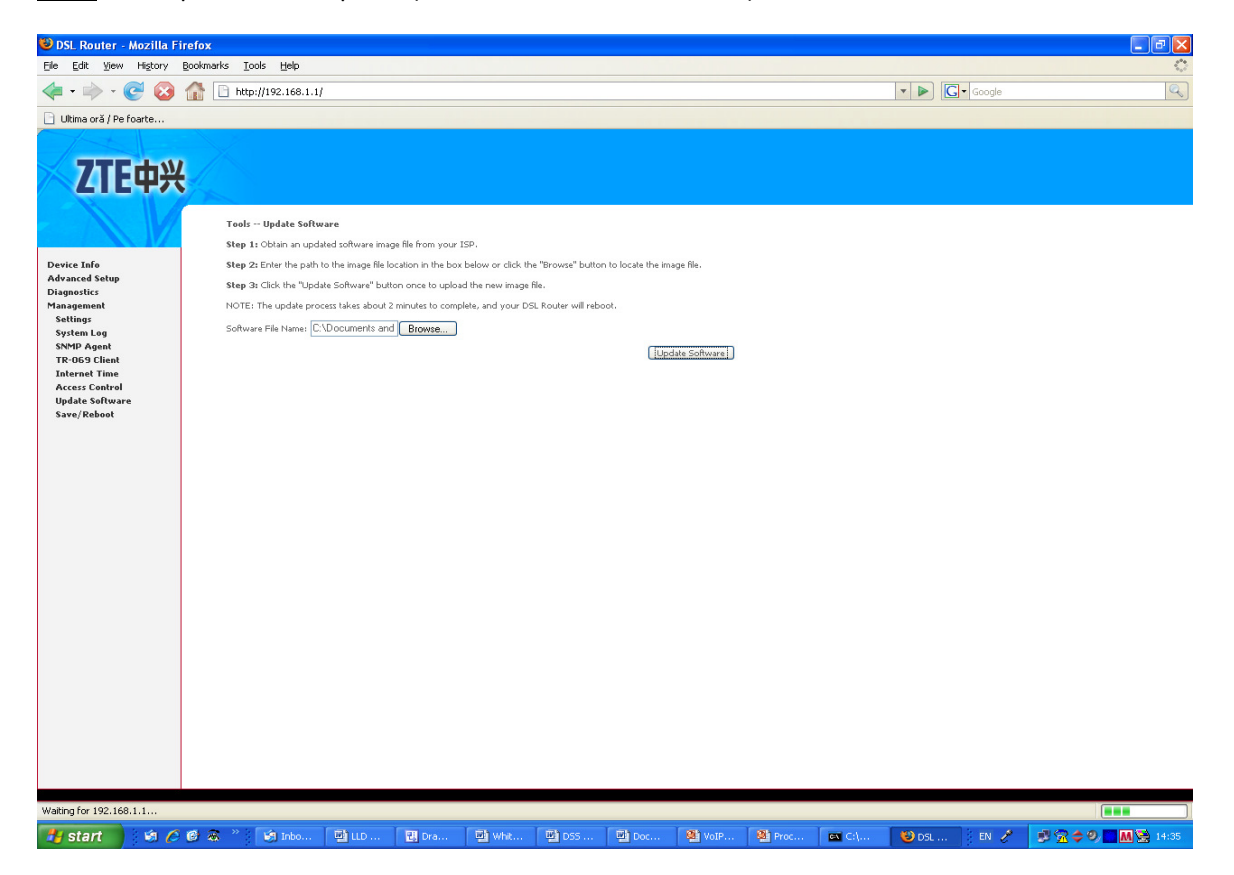

Pas 6 – Se verifica daca modemul ruleaza noul Firmware.

| 🐸 DSL Router - Me                                                                                                    | SL Router - Mozilla Firefox |                               |                     |                  |           |        |           |     |  |           |                   |    |
|----------------------------------------------------------------------------------------------------|-----------------------------|-------------------------------|---------------------|------------------|-----------|--------|-----------|-----|--|-----------|-------------------|----|
| Elle Edit View H                                                                                                    | fistory <u>B</u> ookmar     | ks <u>T</u> ools <u>H</u> elp |                     |                  |           |        |           |     |  |           |                   | 0  |
| <ul> <li> <li> </li> <li> </li></li></ul> | 🛛 🔂 🖸                       | http://192.168.1.1            | 1                   |                  |           |        |           |     |  |           | - D Google        | Q) |
| 📄 Ultima oră / Pe foa                                                                                                    | rte                         |                               |                     |                  |           |        |           |     |  |           |                   |    |
| ZTE                                                                                                    | 中兴                          | Device Info                   |                     |                  |           |        |           |     |  |           |                   |    |
|                                                                                                    |                             | Board ID:                     | M82636              |                  |           |        |           |     |  |           |                   |    |
| Device Info                                                                                                    |                             | Software Version:             | ZXDSL 9             | 1CHV1.5.01 E23   | RO        |        |           |     |  |           |                   |    |
| Summary                                                                                                    |                             | Bootloader (CFE) V            | ersion: 1.0.37-10   | .3               |           |        |           |     |  |           |                   |    |
| WAN                                                                                                    |                             | VDSL Software Ver             | sion: 09.06.02,     | 2007-11-09       | _         |        |           |     |  |           |                   |    |
| Route                                                                                                    |                             | This information reflect      | s the current statu | s of your DSL co | nnection. |        |           |     |  |           |                   |    |
| Advanced Setup                                                                                                    |                             | BO Traffic Type:              |                     | PTM              | 1         |        |           |     |  |           |                   |    |
| Diagnostics                                                                                                    |                             | BO Line Rate - Upst           | ream (Kbps):        | 2997             |           |        |           |     |  |           |                   |    |
| Management                                                                                                    |                             | BO Line Rate - Dow            | nstream (Kbps):     | 29997            | 1         |        |           |     |  |           |                   |    |
|                                                                                                    |                             | B1 Traffic Type:              |                     | Inactive         | -         |        |           |     |  |           |                   |    |
|                                                                                                    |                             | B1 Line Rate - Upst           | ream (Kbps):        | 0                |           |        |           |     |  |           |                   |    |
|                                                                                                    |                             | B1 Line Rate - Dow            | nstream (Kbps):     | 0                |           |        |           |     |  |           |                   |    |
|                                                                                                    |                             | LAN IP Address:               |                     | 192.168.1.1      | _         |        |           |     |  |           |                   |    |
|                                                                                                    |                             | Default Gateway:              |                     | 92.86.128.129    | _         |        |           |     |  |           |                   |    |
|                                                                                                    |                             | Primary DNS Serve             | P1                  | 193.231.100.130  | -         |        |           |     |  |           |                   |    |
|                                                                                                    |                             | Secondary DNS Ser             | veri                | 193.231.100.134  | F.        |        |           |     |  |           |                   |    |
|                                                                                                    |                             |                               |                     |                  |           |        |           |     |  |           |                   |    |
|                                                                                                    |                             |                               |                     |                  |           |        |           |     |  |           |                   |    |
| Done                                                                                                    |                             |                               |                     |                  |           |        |           |     |  |           |                   |    |
| de otort 2                                                                                                    | 10 0 10 10                  | >> vit tobo                   | 1000                | THE PART         | 1000      | IN DOC | 1000 0000 | 000 |  | Land on a | 100 mm 100 mm 100 |    |

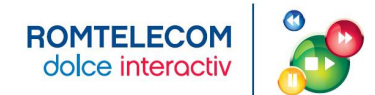

**Pas 7** – Se merge in Management – Restore Default (in partea stanga a ecranului) si si selecteaza Restore Default Settings

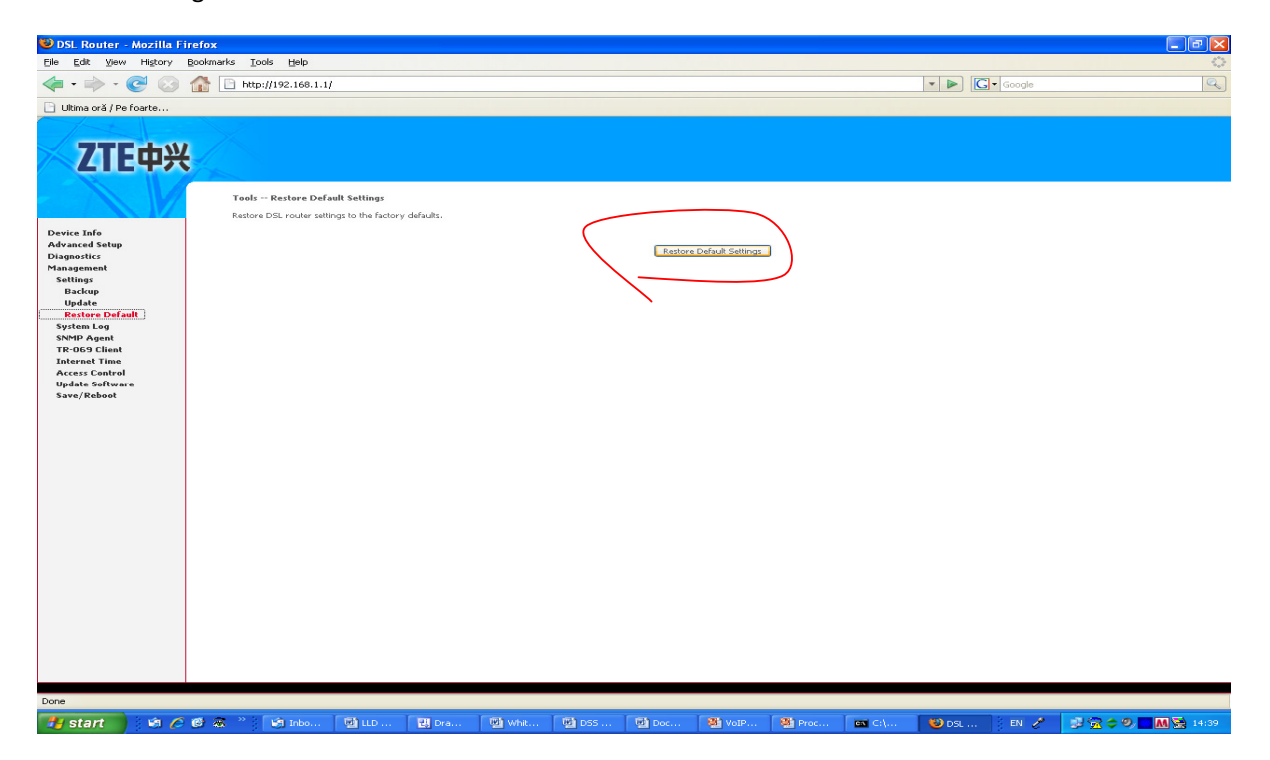

**Pas 8** – Se merge in Advanced Setup – Port Mapping (in partea stanga a ecranului) si se apasa butonul Edit din sectiunea Bridge

| 🥹 DSL Router - Mozilla Fi               | refox                                                                       |                                                                                                    |              |              |                                                                                         |                                                                                   |                                |                 |                     |                                         |                           |                       | - 7 🔀         |
|-----------------------------------------|-----------------------------------------------------------------------------|----------------------------------------------------------------------------------------------------|--------------|--------------|-----------------------------------------------------------------------------------------|-----------------------------------------------------------------------------------|--------------------------------|-----------------|---------------------|-----------------------------------------|---------------------------|-----------------------|---------------|
| Eile Edit View History                  | Bookmarks Iools t                                                           | elp                                                                                                   |              |              |                                                                                         |                                                                                   |                                |                 |                     |                                         |                           |                       | 0             |
| <ul> <li> <ul> <li></li></ul></li></ul> | 1 http://192.                                                               | 168.1.1/                                                                                              |              |              |                                                                                         |                                                                                   |                                |                 |                     |                                         | - 🕨 💽 - Goog              | le                    | Q             |
| 🕒 Ultima oră / Pe foarte                |                                                                             |                                                                                                    |              |              |                                                                                         |                                                                                   |                                |                 |                     |                                         |                           |                       |               |
| Utima oră / Perfortă                    | Pert Mapping<br>Bot Mapping<br>I and double<br>I ender<br>Orlauit<br>Uninge | A maximum 16<br>hupports multiple por<br>, the Remove Button<br>etual ports or Etoa<br>Enable/Disable | entries care | s be configu | vred<br>groups, Each or<br>and add the<br>etho.2<br>etho.3<br>etho.3<br>ost, 0.0, 35:36 | roup will perform a<br>ungrouped interfa-<br>y<br>y<br>y<br>y<br>y<br>y<br>y<br>y | t an independences to the Defa | nt networkTe st | apport this feature | s, you musi dreate<br>has 10 interface. | napping groups with appro | priste LAN and WAN in | arfices uling |
| Done                                    |                                                                             |                                                                                                    |              |              |                                                                                         |                                                                                   |                                |                 |                     |                                         |                           |                       |               |
|                                         | 100 C 100 C 100 C 100 C                                                     |                                                                                                    |              |              |                                                                                         | 1000                                                                              | 1000                           | 1000            | 1000                |                                         | Laws .                    |                       |               |

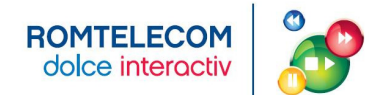

Pas 9 – Se selecteaza eth0.4 si se apasa <- si in final apesi butonul Save/Apply

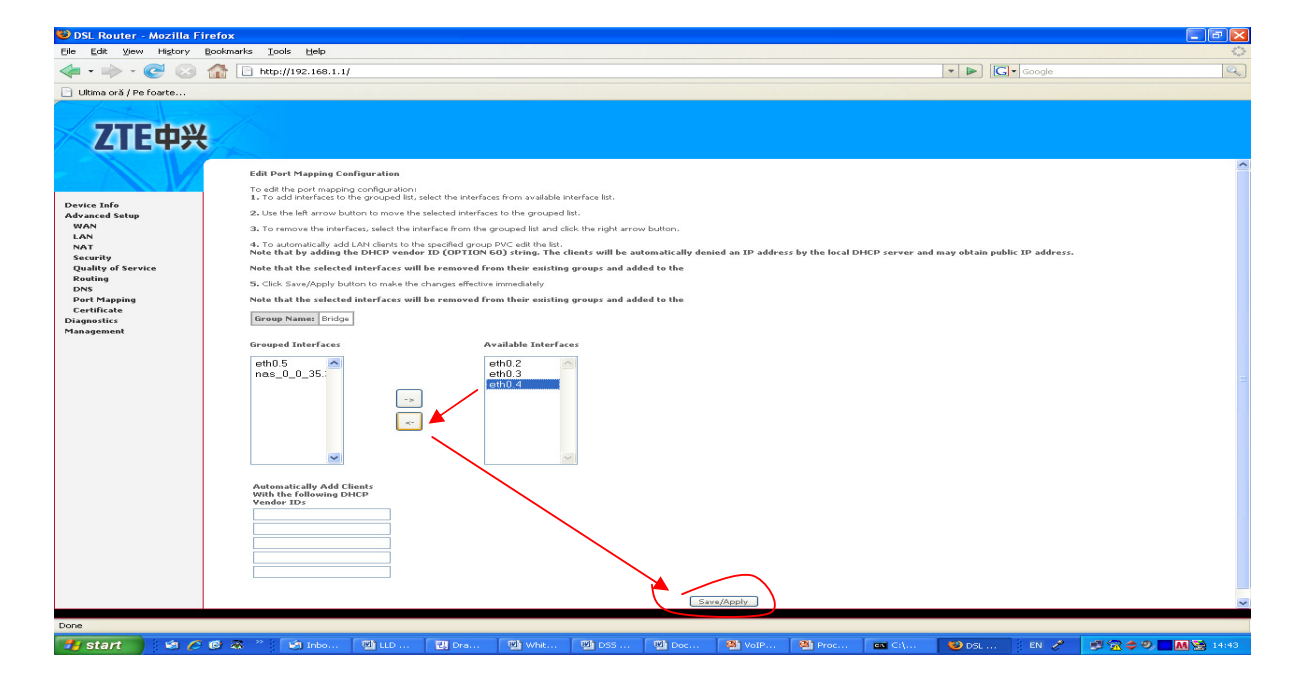

| 🕲 DSL Router - M                  | Aozilla Firefox                                                                                                    |                                                                                                    |  |  |  |  |  |  |  |  |  |  |  |
|-----------------------------------|----------------------------------------------------------------------------------------------------|----------------------------------------------------------------------------------------------------|--|--|--|--|--|--|--|--|--|--|--|
| <u>Eile E</u> dit <u>V</u> iew    | Higtory Bookmarks Tools Help                                                                                               | <u>ە</u>                                                                                                    |  |  |  |  |  |  |  |  |  |  |  |
| 🦛 • 🔶 • 🄇                         | Nttp://192.168.1.1/                                                                                                    | V D Google                                                                                                    |  |  |  |  |  |  |  |  |  |  |  |
| 📄 Ultima oră / Pe fo              | parte                                                                                                    |                                                                                                    |  |  |  |  |  |  |  |  |  |  |  |
| ZTE                               | 中兴                                                                                                    |                                                                                                    |  |  |  |  |  |  |  |  |  |  |  |
|                                   | Edit Port Mapping Configuration                                                                                            |                                                                                                    |  |  |  |  |  |  |  |  |  |  |  |
|                                   | To edit the port mapping configuration:<br>1. To add interfaces to the grouped list, select the inte                       | rfaces from available interface list.                                                                                                    |  |  |  |  |  |  |  |  |  |  |  |
| Device Info                       | 2. Use the left arrow button to move the selected inter                                                                    | faces to the grouped list.                                                                                                    |  |  |  |  |  |  |  |  |  |  |  |
| Advanced Setup                    | 3. To remove the interfaces, select the interface from I                                                                   | o remove the interfaces, select the interface from the grouped list and click the right arrow button.                                                                                                    |  |  |  |  |  |  |  |  |  |  |  |
| LAN                               | <ol> <li>To automatically add LAN clients to the specified gr<br/>Note that by adding the DHCP vendor ID (OPTI)</li> </ol> | 4. To automatically add LAN clents to the specified group PVC edit the lot.<br>Note that by adding the DHCP vendor ID (OPTION 60) string. The clients will be automatically denied an IP address by the local DHCP server and may obtain public IP address. |  |  |  |  |  |  |  |  |  |  |  |
| Security                          | Note that the selected interfaces will be remove                                                                           | d from their existing groups and added to the                                                                                                    |  |  |  |  |  |  |  |  |  |  |  |
| Routing                           | <ol> <li>Click Save/Apply button to make the changes effective</li> </ol>                                                  | tive immediately                                                                                                    |  |  |  |  |  |  |  |  |  |  |  |
| DNS<br>Port Mapping               | Note that the selected interfaces will be remove                                                                           | d from their existing groups and added to the                                                                                                    |  |  |  |  |  |  |  |  |  |  |  |
| Certificate                       | Group Name: Bridge                                                                                                    |                                                                                                    |  |  |  |  |  |  |  |  |  |  |  |
| Diagnostics<br>Management         | Course of Yester Service                                                                                                   | Another Reductions                                                                                                    |  |  |  |  |  |  |  |  |  |  |  |
| anti-horners bet information from | Grouped Interfaces                                                                                                    | Available Interfaces                                                                                                    |  |  |  |  |  |  |  |  |  |  |  |
|                                   | enus 10_35.<br>eth0.4                                                                                                    | emu 2eht0.3                                                                                                    |  |  |  |  |  |  |  |  |  |  |  |
|                                   | Automatically Add Clients<br>With the following DHCP<br>Vendor IDs                                                         |                                                                                                    |  |  |  |  |  |  |  |  |  |  |  |
|                                   |                                                                                                    |                                                                                                    |  |  |  |  |  |  |  |  |  |  |  |
|                                   |                                                                                                    | Save/Apply                                                                                                    |  |  |  |  |  |  |  |  |  |  |  |
|                                   |                                                                                                    |                                                                                                    |  |  |  |  |  |  |  |  |  |  |  |
| Done                              |                                                                                                    |                                                                                                    |  |  |  |  |  |  |  |  |  |  |  |
| 🦺 start 🔰                         | 🗐 🌈 🕑 🟯 🦈 🕼 Inbo 🔛 LLD 🔣 Dra                                                                                               | . 🔄 Whit 🔮 DSS 🖳 Doc 🕲 VoIP 🔮 Proc 🔯 C.\ 😢 DSL 🛛 EN 🧭 🔊 😭 🔶 🛄 🐼 😒 14:44                                                                                                    |  |  |  |  |  |  |  |  |  |  |  |

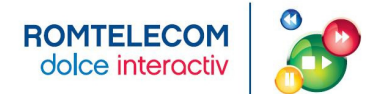

#### Pas 10 – Se verifica ca in sectiunea Bridge sa apara eth0.4 si eth0.5

| 🐸 DSL Router - Mozilla Firefo   | x                                                                                                  |                                                                                                    |                                       |                                                 |                                                                                                    |                                        |                                        |                |                     |                                   |                    |                 |                          | _ 🗗 🔀 |
|---------------------------------|----------------------------------------------------------------------------------------------------|----------------------------------------------------------------------------------------------------|---------------------------------------|-------------------------------------------------|----------------------------------------------------------------------------------------------------|----------------------------------------|----------------------------------------|----------------|---------------------|-----------------------------------|--------------------|-----------------|--------------------------|-------|
| Eile Edit View History Book     | marks <u>I</u> ools <u>H</u> e                                                                     | slp.                                                                                                    |                                       |                                                 |                                                                                                    |                                        |                                        |                |                     |                                   |                    |                 |                          | 0     |
| 緈 🕶 📚 📀 🏠 📄 http://192.168.1.1/ |                                                                                                    |                                                                                                    |                                       |                                                 |                                                                                                    |                                        |                                        |                |                     |                                   | • • G              | Google          |                          | Q)    |
| 📄 Ultima oră / Pe foarte        |                                                                                                    |                                                                                                    |                                       |                                                 |                                                                                                    |                                        |                                        |                |                     |                                   |                    |                 |                          |       |
| Utima or & / Pe foarte          | Pert Mapping<br>Pert Mapping the<br>Ithe Add botton<br>Cercup Name<br>Default<br>Bridge<br>Add Saw | A maximum 16<br>paport multiple point<br>the farenove back<br>in the farenove back<br>is a second second second second<br>second second second second second<br>second second second second second second<br>second second second second second second second<br>second second second second second second second second<br>second second seco | entries ca<br>is to by Yeme<br>Remove | an be cenfig<br>and bridging with group<br>Edit | gured<br>arrows Each g<br>prog and add th<br>arrows arrows arrows<br>arrows arrows arrows arrows arrows arrows arrows arrows arrows arrows arrows arrows arrows arrows arrows arrows arrows arrows arrows arrows arrows arrows arrows arrows arrows arrows arrows arrows arrows arrows arrows arrows arrows arr | roup will perform as ungrouped interfa | s an independent<br>acces to the Defau | network. To su | sport this feature, | you must create<br>α Ρ interface. | mapping groups wit | h appropriate L | AN and WAN interfaces us | ng    |
| Done                            |                                                                                                    |                                                                                                    |                                       |                                                 |                                                                                                    |                                        |                                        |                |                     |                                   |                    |                 |                          |       |
| 🐉 start 📄 😫 🖉 🞯                 | 😹 🦈 🔯 In                                                                                           | ьо 👜 шо                                                                                                    | 🛾                                     | Dra                                             | 👜 whit                                                                                                    | 🖻 DSS                                  | 🖭 Doc                                  | W VoIP         | Proc                | <b>en ⊂:\</b>                     | 🕴 DSL              | ) en 🥜          | 🔊 🕿 🗢 🗖 M                | 14:44 |

#### Pas 11 – Se merge in sectiunea Management si se apasa Save/Reboot

| 😻 DSL Router - Mozilla Firefox                                                                                                    |                      |                                       |                 |                |   |
|----------------------------------------------------------------------------------------------------|----------------------|---------------------------------------|-----------------|----------------|---|
| Eile Edit View History Bookmarks Iools Help                                                                                                    |                      |                                       |                 |                | 0 |
| <ul> <li>- </li> <li>- </li> <li></li></ul> | nl                   |                                       |                 | 🔹 🕨 💽 🖌 Google | 9 |
| 🗋 Ultima oră / Pe foarte                                                                                                    |                      |                                       |                 |                |   |
|                                                                                                    |                      |                                       |                 |                |   |
| <b>7TE</b> 由兴                                                                                                    |                      |                                       |                 |                |   |
| LILTX                                                                                                    |                      |                                       |                 |                |   |
|                                                                                                    |                      | Click the butten below to cave and ve | hast the yester |                |   |
|                                                                                                    |                      | Save/Reboot                           | oot the roater. |                |   |
| Device Info<br>Advanced Setup                                                                                                    |                      |                                       |                 |                |   |
| Diagnostics<br>Man account                                                                                                    |                      |                                       |                 |                |   |
| Settings                                                                                                    |                      |                                       |                 |                |   |
| TR-069 Client                                                                                                    |                      |                                       |                 |                |   |
| Internet Time<br>Access Control                                                                                                    |                      |                                       |                 |                |   |
| Update Software<br>Save/Reboot                                                                                                    |                      |                                       |                 |                |   |
|                                                                                                    |                      |                                       |                 |                |   |
|                                                                                                    |                      |                                       |                 |                |   |
|                                                                                                    |                      |                                       |                 |                |   |
|                                                                                                    |                      |                                       |                 |                |   |
|                                                                                                    |                      |                                       |                 |                |   |
|                                                                                                    |                      |                                       |                 |                |   |
|                                                                                                    |                      |                                       |                 |                |   |
|                                                                                                    |                      |                                       |                 |                |   |
|                                                                                                    |                      |                                       |                 |                |   |
|                                                                                                    |                      |                                       |                 |                |   |
|                                                                                                    |                      |                                       |                 |                |   |
|                                                                                                    |                      |                                       |                 |                |   |
|                                                                                                    |                      |                                       |                 |                |   |
|                                                                                                    |                      |                                       |                 |                |   |
|                                                                                                    |                      |                                       |                 |                |   |
| http://192.168.1.1/resetrouter.html                                                                                                    |                      |                                       |                 |                |   |
| History in A R a * Dame Mu                                                                                                    | D DE Dra Mitweit Mit | Dec Whites Whites                     | Mill Deser      | Non in A       |   |